Analiza, monitorowanie oraz walidacja PROFINET z wykorzystaniem PNT - PN Tool

> INTEX Sp. z o.o. ul. Portowa 4 44-102 GLIWICE tel. 32 230 75 16 e-mail: intex@intex.com.pl www.intex.com.pl

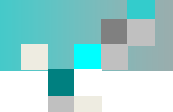

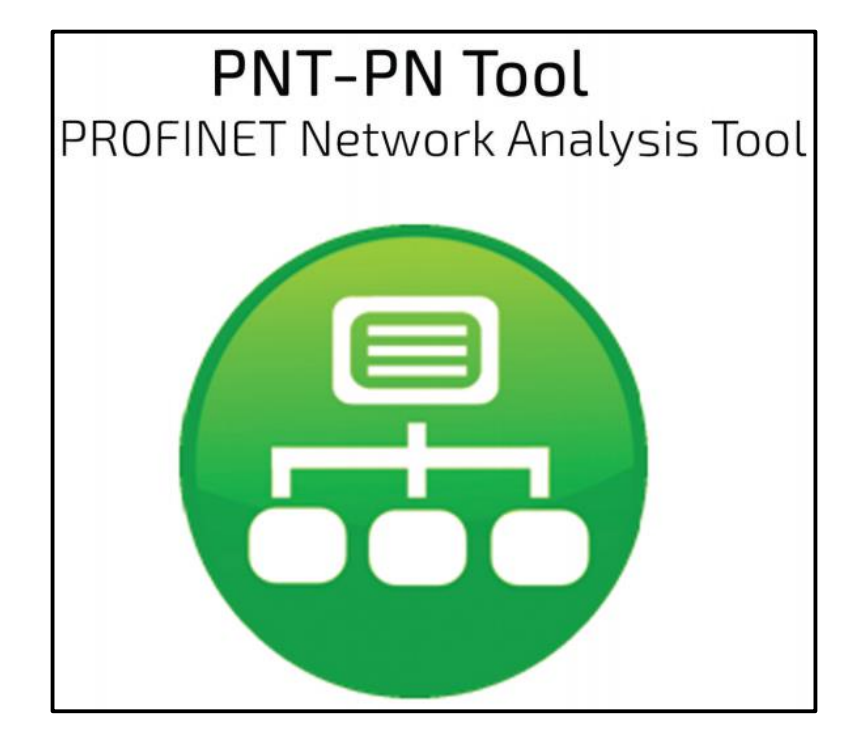

- wielojęzyczny interfejs użytkownika (w tym język polski)
- diagnostyka z wykorzystaniem wolnego portu przełącznika
- diagnostyka z wykorzystaniem interfejsu TAP
- szczegółowe raporty z przeprowadzonych pomiarów

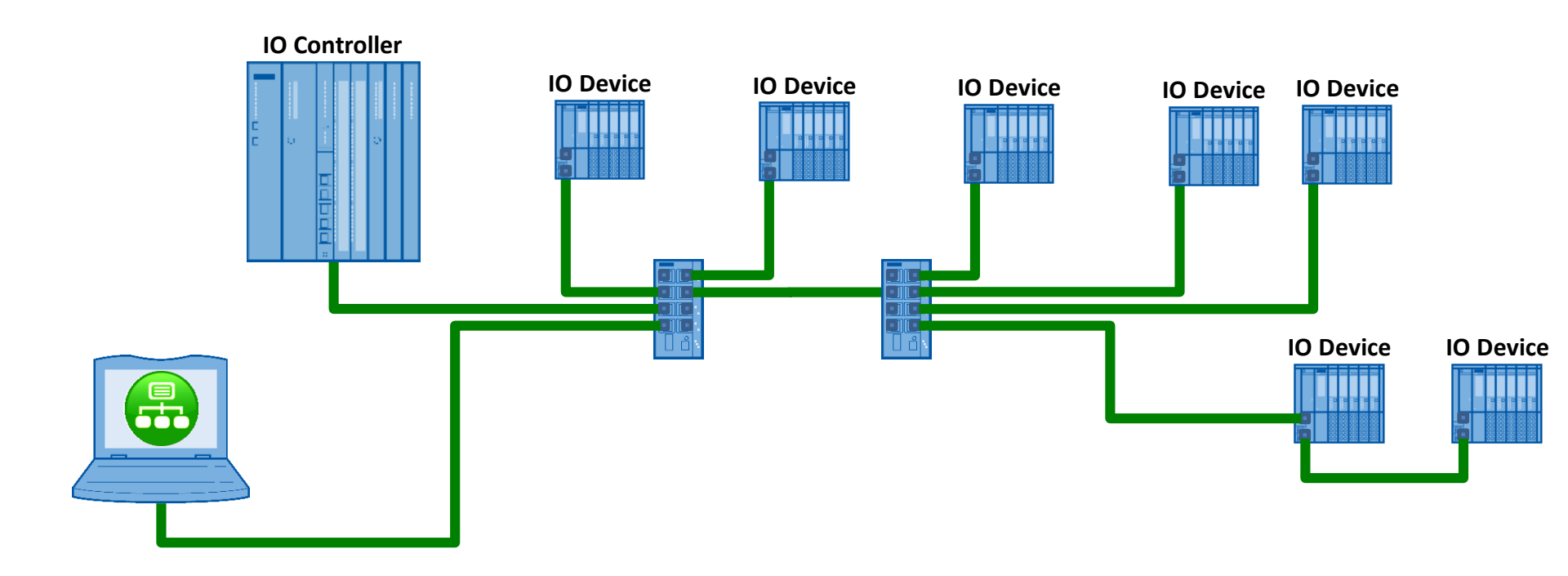

- PNT <u>w aktywny sposób</u> pobiera dane z wykrytych w sieci urządzeń PROFINET
- aby możliwa była pełna diagnostyka sieci urządzenia infrastruktury (przełączniki, interfejsy WLAN) powinny być urządzeniami zarządzalnymi z wbudowaną obsługą protokołu PROFINET

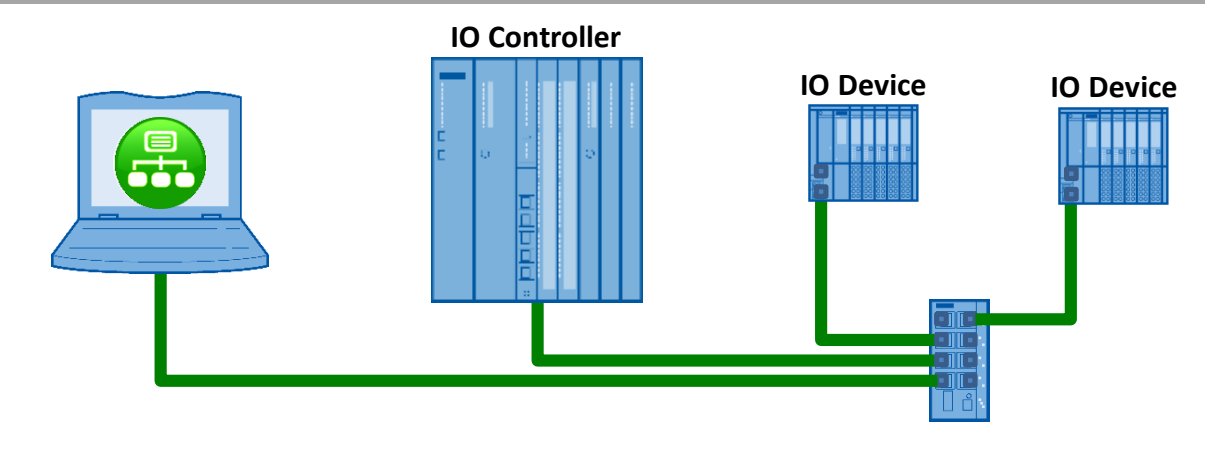

analiza sieci z wykorzystaniem wolnego portu przełącznika pozwala na:

- detekcję urządzeń wykorzystujących protokół PROFINET dostępnych w sieci
- detekcję stacji w sieciach o określonych numerach IP
- odczyt wykrytych połączeń w sieci i ich prezentację tabelaryczną oraz graficzną dla całej sieci oraz poszczególnych stacji
- odczyt informacji statystycznych z urządzeń określających czas pracy od załączenia, liczbę pakietów wysłanych, odebranych oraz odrzuconych przez dany port z możliwością porównania z danymi wcześniej zarejestrowanymi
- odczyt konfiguracji stacji, wersji FW/HW z sygnalizacją różnych wersji tego samego urządzenia wykrytych w systemie, statusu portu, długości połączenia, zapasie mocy dla połączeń światłowodowych

## Ekran powitalny

| PNT PN Tool - CPU319               |                   |                        | A CONTRACTOR OF STREET, STREET, STREET | and the second second se |  |       | - 0 × |
|------------------------------------|-------------------|------------------------|----------------------------------------------------------------------------------------------------|----------------------------------------------------------------------------------------------------|--|-------|-------|
| aturday, January 23, 2016<br>16 PM |                   |                        |                                                                                                    |                                                                                                    |  | 🗕 🛌 💌 | 18.   |
|                                    | Working Directory | E:\PNT\                |                                                                                                    |                                                                                                    |  |       |       |
|                                    | NEW               | LOAD CLOSE             | SAVE AS DELETE                                                                                                    |                                                                                                    |  |       |       |
| Home                               |                   | E:\PNT\CPU319\CPU319.d | at                                                                                                    |                                                                                                    |  |       |       |
|                                    |                   |                        |                                                                                                    |                                                                                                    |  |       |       |
| Analysis via 💻                     | Location          | GLIWICE                | Date 05/01/2016 09:02:18                                                                                                    |                                                                                                    |  |       |       |
| free port                          | Network Name      | SystemTestowy          |                                                                                                    |                                                                                                    |  |       |       |
| Analysis via                       | Company Name      | INTEX Sp. z o.o.       |                                                                                                    |                                                                                                    |  |       |       |
|                                    | Responsible Name  | AS                     |                                                                                                    |                                                                                                    |  |       |       |
| Print                              |                   |                        |                                                                                                    |                                                                                                    |  |       |       |
| Process                            |                   |                        |                                                                                                    |                                                                                                    |  |       |       |
| Data                               | Note              |                        |                                                                                                    |                                                                                                    |  |       |       |
|                                    | Checker Name      | AS                     | Apply Dundo                                                                                                    |                                                                                                    |  |       |       |
|                                    |                   |                        | Program Settings                                                                                                    |                                                                                                    |  |       |       |
|                                    |                   |                        |                                                                                                    |                                                                                                    |  |       |       |
|                                    |                   |                        |                                                                                                    |                                                                                                    |  |       |       |
|                                    |                   |                        |                                                                                                    |                                                                                                    |  |       |       |
|                                    |                   |                        |                                                                                                    |                                                                                                    |  |       |       |
|                                    |                   |                        |                                                                                                    |                                                                                                    |  |       |       |
|                                    |                   |                        |                                                                                                    |                                                                                                    |  |       |       |
|                                    |                   |                        |                                                                                                    |                                                                                                    |  |       |       |
|                                    |                   |                        |                                                                                                    |                                                                                                    |  |       |       |
|                                    |                   |                        |                                                                                                    |                                                                                                    |  |       |       |
|                                    |                   |                        |                                                                                                    |                                                                                                    |  |       |       |
|                                    |                   |                        |                                                                                                    |                                                                                                    |  |       |       |
| Exit 🔀                             |                   |                        |                                                                                                    |                                                                                                    |  |       |       |
|                                    |                   |                        |                                                                                                    |                                                                                                    |  |       |       |

## Lista wykrytych urządzeń obsługujących protokół PROFINET

|                                                                                                    | PNT PN Tool - CPU319                  |                               |                                    |               | Mail Mail Stationers, Name Person   | -                   |               |           |          |                                       |                   |
|----------------------------------------------------------------------------------------------------|---------------------------------------|-------------------------------|------------------------------------|---------------|-------------------------------------|---------------------|---------------|-----------|----------|---------------------------------------|-------------------|
| PROFINET Nodes         Network Stators         Topology         Errors and Traffic         Dev Check up         MeX-SW           PC INSTREE         Devicible?         Endes Accounting FUEXDEALASEA.7500EALASEA.7500EALAS                                                                                          | Saturday, January 23, 2016<br>2:18 PM |                               |                                    |               |                                     |                     |               |           |          | :•: 🔤                                 |                   |
| PC Intel 2000       Discover VPF (poddPI100 770 4000 AUED AV2694AUACS4)         Nor       Discover VPF (poddPI100 770 4000 AUED AV2694AUACS4)         Nor       Discover VPF (poddPI100 AUED AV2694AUACS4)         Nor       Discover VPF (poddPI100 AUED AV2694AUACS4)         Nor       Discover VPF (poddPI100 AUED AV2694AUACS4)         Nor       Discover VPF (podd                                                                                                    |                                       | PROFINET Nodes                | Network Stations                   | \$            | Topology                            | Errors and Traffic  | Dev. Check up |           | HW-      | SW info                               |                   |
| NAC         0 000 000 00 P         0 0.0         Number of the second of the p tensor - h files duals that is the p tensor - h files duals that is                            |                                       | PC Interface \Device\NPF {005 | B9F69-7703-4B5D-A8EB-A7599BA1AC54} | •             |                                     |                     |               |           |          |                                       |                   |
| Normality         Utrian           Analysis of mail         Image: Source of the source of the source o                                             |                                       | MAC 00:00:00:00:00            | D IP 0.0.0.0 0.0.0.                | 0 Ana         | alysis                              |                     |               |           |          |                                       |                   |
| Internet         Internet                                                                                                    |                                       |                               |                                    | Wi            | zard                                |                     |               |           |          |                                       |                   |
| Interior Market         Interior Market         Interior M                                                                                                    | Home 🕋                                | Enable recording filter       | P Network - /n.Bits Subnetmask     | /24 = 255.1   | 255.255.0 🗸                         |                     |               |           |          |                                       |                   |
| Analysis vi wi wi bio bio bio bio bio bio bio bio bio bi                                                                                                    |                                       | Search BN Nodes               | ong scan                           |               |                                     |                     |               |           |          |                                       |                   |
| International product         PROFINET NODES LIST         I on More ref         Type         I on More ref         Status         Procession         Node         Product         Status         Product         Status         Product         Status         Product         Status         Status <td>Analysis via</td> <td>Search FN Nodes</td> <td></td> <td></td> <td>05/01/2016 10:45:15 - PC IP: 10.7.4</td> <td>2.254 255.255.255.0</td> <td></td> <td>Compare v</td> <td>with pre</td> <td>vious Data</td> <td></td>                                                                                                    | Analysis via                          | Search FN Nodes               |                                    |               | 05/01/2016 10:45:15 - PC IP: 10.7.4 | 2.254 255.255.255.0 |               | Compare v | with pre | vious Data                            |                   |
| Label Line         Nac         Per         Subset mask         PROFINET Name         Type         Web         Pash         Web         Pash         Web         P                                                                                                    | rree port                             | PROFINET NODES LIST           | Show More Info                     |               |                                     |                     |               | Ν.        | PN Node  | s                                     | 102               |
| Print         Simulation         0.0.0         0.0.0         ethnic         SMATC-PC         Web         Fash           Process         00         00.10 ht 25 87 89         00.20 10 25 55 55 112         inf513pmmain-660122         M1513         Web         Flaah           00.10 ht 26 73 89         10.7 234 12         255 255 112         inf513pmmain-660122         M1513         Web         Flaah           00.10 ht 26 72         10.7 234 12         255 255 112         inf513pmmain-660122         ABCC-PRT         Web         Flaah           00.30 ht 56 % f         10.7 234 14         255 255 112         hwabcc-pri4e50122         ABCC-PRT         Web         Flaah           00.10 ht 27 r58         10.7 234 14         255 255 112         hwabcc-pri4e50122         PIPH JOC         Web         Flaah           00.10 ht 27 r58         10.7 234 20         255 255 112         hwabcc-pri4e50123         M1513         Web         Flaah           00.10 ht 27 r58         10.7 234 20         255 255 112         imf513pmmain-450123         M1513         Web         Flaah           00.10 ht 28 r69         10.7 234 20         255 255 112         imf513pmmain-450123         M1513         Web         Flaah           00.10 ht 128 r69         10.7 234 20         255 255                                                                                                    | Analysis via<br>Tap/mirror port       | MAC                           | IP                                 | / Subnet mask | PROFI                               | VET Name            | Туре          | Web       | Flash    | Which<br>device is<br>connected<br>to | Set<br>Name<br>IP |
| Decise         01-1b 1/2b 7-89-b         10 7 224 10         252 525 255 192         inf51-3p -main-le0122         M151-31         Web         Family           01-1b 1/2b 7-89-b         10 7 224 11         252 525 55 192         m151-3p -main-le0122         M151-31         Web         Family           01-1b 1/2b 7-724         10 7 224 12         255 255 55 192         glabc-prt-le0122         ABC-PRT         Web         Family           01-1b 1/2b 7-724         10 7 224 12         255 255 55 192         pracupel-re6122         ABC-PRT         Web         Family           01-1b 1/2b 7-98         10 7 224 10         255 255 55 192         pracupel-re6122         ABC-PRT         Web         Family           01-1b 1/2b 7-98         10 7 224 20         255 255 55 192         mpacupel-re6122         NPN_1/OC         Web         Family           01-1b 1/2b 7-98         10 7 224 22         255 255 55 192         m151-3p -main-le60123         M151-3         Meb         Family           01-1b 1/2b 26 91         10 7 224 22         255 255 55 192         m151-3p -main-le60123         M151-3         Meb         Family           01-1b 1/2b 26 91         10 7 224 22         255 255 55 192         mpacupel-re60123         M151-3         Meb         Family           01-1b 1/2b 26 91                                                                                                    | Print 🥂                               | 00:1b:1b:83:4b:f8             | 0.0.0.0                            | 0.0.0.0       | admin-p                             | c s                 | SIMATIC-PC    | Web       | Flash    | Port                                  | Set               |
| Dots         Mode         Distribute         Distribute                                                                                                    |                                       | 00:1b:1b:2b:78:9b             | 10.7.234.10                        | 255.255.255.1 | 92 le50122                          | 1                   | 57-300        | Web       | Flash    | Port                                  | Set               |
| Data         00         01         07.234         12         255.255         12         minit-3gn-beam-460122         Mt51-3         Mt50-4         Mteb         Flash           00.01         10.05 % cf         07.234.13         255.255.255         12         phaccprt4e50122         ABCC-PRT         Web         Flash           00.01         10.05 % cf         07.234.16         255.255.255         12         phaccprt4e50122         ABCC-PRT         Web         Flash           00.11         10.15 % cf         07.234.16         255.255.255         12         inf51.3gn-man-450123         Mt51.3         Web         Flash           00.15 10.25 % 98         10.7.234.21         255.255.255         12         inf51.3gn-man-450123         Mt51.3         Web         Flash           00.30 11.08 % 17         10.7.234.23         255.255.255         12         mt51.3gn-man-450123         Mt51.3         Web         Flash           00.30 11.08 % 17         10.7.234.24         255.255.255         phaccprt4e50123         ABCC-PRT         Web         Flash           00.30 11.08 % 17         10.7.234.24         255.255.255         phaccprt4e50123         ABCC-PRT         Web         Flash           00.30 11.08 % 17         10.7.23.42         255.255.                                                                                                    | Process                               | 00:1b:1b:2c:b5:42             | 10.7.234.11                        | 255.255.255.1 | 92 im151-3                          | pn-main-le50122     | M151-3        | Web       | Flash    | Port                                  | Set               |
| 00.30 110 65 cf         10.7 23 13         255 255 152         praccupt=65122         ABCC-PRT         Web         Flash           00.30 11 05 05 r2         0.7 23 14         255 255 152         prp.coupt=450122         ABCC-PRT         Web         Flash           00.11 10 30 9x 6e         0.17 234 18         255 255 152         prp.coupt=450122         PIPH_IOC         Web         Flash           00.11 10 27 r58         0.17 234 20         255 255 252 122         inf1.3 pr.main=60123         Mif5.13         Web         Flash           00.11 10 25 r58         10.7 234 22         255 255 152         inf1.3 pr.main=60123         Mif5.13         Web         Flash           00.30 11 06 9t - d1         10.7 234 23         255 255 152         inf1.3 pr.main=60123         Mif5.13         Web         Flash           00.30 11 06 9t - d1         10.7 234 23         255 255 255 192         mif5.13         ABCC-PRT         Web         Flash           00.30 11 06 9t - d1         10.7 242 23         255 255 255 192         mif5.3         ABCC-PRT         Web         Flash           00.30 11 06 9t - d1         10.7 24 243         255 255 255 192         mif5.3         ABCC-PRT         Web         Flash           00.30 11 06 9t - d1         10.7 24 102         255 255 25 192                                                                                                    | Data                                  | 00:1b:1b:2c:72:3e             | 10.7.234.12                        | 255.255.255.1 | 92 im151-3                          | pn-beam-le50122     | M151-3        | Web       | Flash    | Port                                  | Set               |
| 00.30 11:06 9:72         10.7.234 14         252 255 192         hwabcc.prt4e50122         ABCC-PRT         Web         Flash           00 1b 1b 30 96 8e         10.7.234 16         255 255 192         ipro.couple1e50122         PNPN_IOC         Web         Flash           00 1b 1b 27:05 8b         10.7.234 20         255 255 192         ie50123         S7.300         Web         Flash           00 1b 1b 27:05 9b         10.7.234 21         255 255 192         in151-3p-main-le50123         M151-3         Web         Flash           00 30 11:08 9t 17         10.7.234 23         255 255 192         gfabcc-prt4e50123         ABCC-PRT         Web         Flash           00 30 11:08 9t 17         10.7.234 24         252 255 255 192         pre-couple1e50123         ABCC-PRT         Web         Flash           00 30 11:08 9t 11         10.7.234 24         252 255 255 192         pre-couple1e50123         ABCC-PRT         Web         Flash           00 1b 1b 30 1d 0f         10.7.42 10         252 255 255 192         pre-couple1e50123         ABCC-PRT         Web         Flash           00 1b 1b 15 66 ee         10.7.42 10         252 255 255 192         pre-couple1e50123         ABCC-PRT         Web         Flash           00 0b eb cc x13 45 65         10.7.42 100 <t< td=""><td></td><td>00:30:11:06:9c:6f</td><td>10.7.234.13</td><td>255.255.255.1</td><td>92 gf-abcc-</td><td>prt-le50122</td><td>ABCC-PRT</td><td>Web</td><td>Flash</td><td>Port</td><td>Set</td></t<>                                                                                                    |                                       | 00:30:11:06:9c:6f             | 10.7.234.13                        | 255.255.255.1 | 92 gf-abcc-                         | prt-le50122         | ABCC-PRT      | Web       | Flash    | Port                                  | Set               |
| Image: Non-State (Non-State (Non |                                       | 00:30:11:06:9c:72             | 10.7.234.14                        | 255.255.255.1 | 92 hv-abcc                          | -prt-le50122        | ABCC-PRT      | Web       | Flash    | Port                                  | Set               |
| Image: bit bit bit bit bit bit bit bit bit bit                                                                                                    |                                       | 00:1b:1b:30:9e:8e             | 10.7.234.16                        | 255.255.255.1 | 92 pn-pn-co                         | pupler-le50122      | PNPN_IOC      | Web       | Flash    | Port                                  | Set               |
| Image: Note State         00.1th 1b 2b b8b         10.7 234 21         255 255 192         im151-3pn-main-lef0123         M151-3         M151-3           00.1th 1b 2b b5 e91         10.7 234 23         255 255 192         im151-3pn-baam-lef0123         M151-3         M151-3           00.3th 10.9 9t-11         10.7 234 23         255 255 192         im151-3pn-baam-lef0123         M50C-PRT         Web         Flash           00.3th 10.9 9t-11         10.7 234 24         255 255 192         im20-cprt-lef0123         ABCC-PRT         Web         Flash           00.1th 1b 30.1d 0f         10.7 234 26         255 255 192         im20-cprt-lef0123         PINPN_JOC         Web         Flash           00.1th 1b 56 6e         10.7 42.10         255 255 255 0         pi-in         S7.300         Web         Flash           00.1th 1b 56 6e         10.7 42.10         255 255 0         fi-202-a1001         M151-3         Web         Flash           00.0e 8c /t 2797         10.7 42.10         255 255 0         if 220-a1001         M151-3         Web         Flash           00.0e 8c /t 2797         10.7 42.110         255 255 0         if 220-a1001         M151-3         Web         Flash           00.0e 8c /t 247         10.7 42.110         255 255 0         if 212-a1001                                                                                                    |                                       | 00:1b:1b:2f:7c:58             | 10.7.234.20                        | 255.255.255.1 | 92 le50123                          |                     | 57-300        | Web       | Flash    | Port                                  | Set               |
| 01         01         02         02         02         02         02         01         01         02         02         02         02         02         01         01         02         02         02         02         02         02         02         02         02         02         02         02         02         02         02         02         02         02         02         02         02         02         02         02         02         02         02         02         02         02         02         02         02         02         02         02         02         02         02         02         02         02         02         02         02         02         02         02         02         02         02         02         02         02         02         02         02         02         02         02         02         02         02         02         02         02         02         02         02         02         02         02         02         02         02         02         02         02         02         02         02         02         02         02         02         02<                                                                                                    |                                       | 00:1b:1b:2c:b9:8b             | 10.7.234.21                        | 255.255.255.1 | 92 im151-3                          | pn-main-le50123     | M151-3        | Web       | Flash    | Port                                  | Set               |
| 00.30 1108 917         107 234 23         255 255 192         ghoc-prt-lef0123         ABCC-PRT         Web         Flash           00.30 1108 9e d1         107 234 26         255 255 192         hr-abcc-prt-lef0123         BCC-PRT         Web         Flash           00.10 110 30 1107         17 234 26         255 255 192         pn-pn-coupler-lef0123         PNPL_IOC         Web         Flash           00.1b 11b 15 66 ee         107 42 10         255 255 50         pn-pn-coupler-lef0123         M151-3         Web         Flash           00.1b 11b 15 66 ee         107 42 100         255 255 50         K120 a1001         M151-3         Web         Flash           00.0e 8c d1 54 65         107 42 101         255 255 255 0         K202 a1001         M151-3         Web         Flash           00.0e 8c d1 54 65         107 42 104         255 255 255 0         u20 a1001         M151-3         Web         Flash           00.1b 15 6a be 27         107 42 106         255 255 255 0         u21 a1001         M151-3         Web         Flash           00.0e 8c dt a4 2         107 42 112         255 255 255 0         u21 a101         M151-3         Web         Flash           00.0e 8c dt a4 2         107 42 112         255 255 255 0         u21 a10101                                                                                                    |                                       | 00:1b:1b:2b:5e:9f             | 10.7.234.22                        | 255.255.255.1 | 92 im151-3                          | pn-beam-le50123     | M151-3        | Web       | Flash    | Port                                  | Set               |
| 00.30.11.08.9e.d1         10.7.24.24         255.255.192         h=abcc-prt-le60123         ABCC-PRT         Web         Flash           00.1b.1b.30.1d.0f         10.7.24.26         255.255.01         pn-pn-coupler60123         PNPN_IOC         Web         Flash           00.1b.1b.15.66.ee         10.7.42.100         255.255.01         pn-i0         S7.300         Web         Flash           00.0e.8c.d1.54.665         10.7.42.100         255.255.01         K1210-a1001         M151-3         Web         Flash           00.0e.8c.d1.54.665         10.7.42.101         255.255.01         fi.502.a1001         M151-3         Web         Flash           00.0e.8c.c1.54.665         10.7.42.104         255.255.01         mp377         HM         Web         Flash           00.0e.8c.fc.34.d2         10.7.42.100         255.255.05         u1211-a1001         M151-3         Web         Flash           00.0e.8c.fc.a4.d2         10.7.42.110         255.255.05         u1211-a1001         M151-3         Web         Flash           00.0e.8c.fc.a4.d2         10.7.42.110         255.255.05         u1211-a1001         M151-3         Web         Flash           00.0e.8c.fc.a4.d2         10.7.42.112         255.255.05         u1212-a1001         M151-3         W                                                                                                    |                                       | 00:30:11:08:9f:17             | 10.7.234.23                        | 255.255.255.1 | 92 gf-abcc-                         | prt-le50123         | ABCC-PRT      | Web       | Flash    | Port                                  | Set               |
| 00.1b.b.30.1d.0f         10.7 234.26         255.255.192         pn-pn-coupler-le50123         PNPN_IOC         Web         Flash           00.1b.b.15.66.ee         10.7.42 10         255.255.0         pn-io         37.30         Web         Flash           00.1b.b.15.66.ee         10.7.42 101         255.255.0         k-210-a1001         M151-3         Web         Flash           00.e8.ct.154.65         10.7.42 101         255.255.0         f6-202-a1001         M151-3         Web         Flash           00.e8.ct.27.97         10.7.42 104         255.255.0         Ke30-a101         M151-3         Web         Flash           00.e8.ct.27.97         10.7.42 106         255.255.0         Ke30-a101         M151-3         Web         Flash           00.e8.ct.ct.a4.a0         10.7.42 111         255.255.0         k-264-a1001         M151-3         Web         Flash           00.e8.ct.ct.a4.a8         10.7.42 112         255.255.0         al-212-a1001         M151-3         Web         Flash           00.e8.ct.ct.a4.a9         10.7.42 113         255.255.0         al-212-a1001         M151-3         Web         Flash           00.a12.0a.01.59         10.7.42 113         255.255.0         al-212-a1001         M151-3         Web         Fl                                                                                                    |                                       | 00:30:11:08:9e:d1             | 10.7.234.24                        | 255.255.255.1 | 92 hv-abcc                          | -prt-le50123        | ABCC-PRT      | Web       | Flash    | Port                                  | Set               |
| 01:b1:b1:66:ea         10.742.10         252 252.50         pn-io         S7.300         Web         Flash           01:b1:b1:56:e3         10.742.100         252 252.50.         K1-210-a1001         M151-3         Web         Flash           00:0e3:c1:54:65         10.742.104         252 252.50.         620-a1001         M151-3         Web         Flash           00:0e3:c1:54:65         10.742.104         252 252.50.         mp377         MMI         Web         Flash           00:0e3:c1:a4:02         10.742.104         252 552.50.         mp377         MI1         Web         Flash           00:0e3:c1:a4:02         10.742.110         252 552.50.         mp377         MI151.3         Web         Flash           00:0e3:c1:a4:02         10.742.110         252 552.50.         ul:211-a1001         M151.3         Web         Flash           00:0e3:c1:a4:03         10.742.112         252 552.50.         ul:211-a102         SIMATIC-HIMI         Web         Flash           00:0e3:c1:a4:04         10.742.12         252 552.50.         ul:211-a102         SIMATIC-HIMI         Web         Flash           00:0e3:c1:a4:a7         10.742.12         252 552.50.         ul:211-a102         M151.3         Web         Flash <tr< td=""><td></td><td>00:1b:1b:30:1d:0f</td><td>10.7.234.26</td><td>255.255.255.1</td><td>92 pn-pn-co</td><td>pupler-le50123</td><td>PNPN_IOC</td><td>Web</td><td>Flash</td><td>Port</td><td>Set</td></tr<>                                                                                                    |                                       | 00:1b:1b:30:1d:0f             | 10.7.234.26                        | 255.255.255.1 | 92 pn-pn-co                         | pupler-le50123      | PNPN_IOC      | Web       | Flash    | Port                                  | Set               |
| 01/b1/b1/51/de 83         10.7.42.100         255.255.0         k1/210-a1001         M151-3         Web         Flash           00.0e 8c.d1:54.65         10.7.42.104         255.255.0         mp377         MMI         Web         Flash           00.0e 8c.d1:54.65         10.7.42.106         255.255.0         mp377         MMI         Web         Flash           00.0e 8c.d1:24.92         10.7.42.106         255.255.0         k5260.a1001         M151-3         Web         Flash           00.0e 8c.d1:24.42         10.7.42.106         255.255.0         u1.211-a1001         M151-3         Web         Flash           00.0e 8c.d1:24.42         10.7.42.111         255.255.0         u1.211-a1001         M151-3         Web         Flash           00.0e 8c.d1:24.9         10.7.42.112         255.255.0         u1.211-a1001         M151-3         Web         Flash           00.0e 8c.d1:24.9         10.7.42.112         255.255.0         u1.211-a1002         MIATC-HMI         Web         Flash           00.0e 8c.d1:24.9         10.7.42.12         255.255.0         u2.21-a1001         M151-3         Web         Flash           00.0e 8c.d1:44.7         10.7.42.12         25.255.255.0         u2.22-a1001         M151-3         Web         Flash <td></td> <td>00:1b:1b:15:66:ee</td> <td>10.7.42.10</td> <td>255.255.255.0</td> <td>pn-io</td> <td></td> <td>57-300</td> <td>Web</td> <td>Flash</td> <td>Port</td> <td>Set</td>                                                                                                    |                                       | 00:1b:1b:15:66:ee             | 10.7.42.10                         | 255.255.255.0 | pn-io                               |                     | 57-300        | Web       | Flash    | Port                                  | Set               |
| 00.0e.8c.d1:54.65         10.7.42.101         255.255.0         f6.202-0101         M151-3         Web         Flash           00.0e.8c.fc:27.97         10.7.42.104         255.255.0         mp377         HMI         Web         Flash           00.0e.8c.fc:27.97         10.7.42.106         255.255.0         k6.260-a1001         M151-3         Web         Flash           00.0e.8c.fc:a4.d2         10.7.42.100         255.255.0         u1.211-a1001         M151-3         Web         Flash           00.0e.8c.fc:a4.d2         10.7.42.111         255.255.0         e1-212-a1001         M151-3         Web         Flash           00.0e.8c.fc:a4.30         10.7.42.112         255.255.0         e1-212-a1001         M151-3         Web         Flash           00.0e.8c.fc:c1.49         10.7.42.112         255.255.0         u1.211-a4102         SIMATIC-HMI         Web         Flash           00.0e.8c.fc:c1.49         10.7.42.12         255.255.0         u2.21-a1001         M151-3         Web         Flash           00.0e.8c.fc:a4.77         10.7.42.12         255.255.0         u2.22+a1001         M151-3         Web         Flash           00.0e.8c.fc:a4.66         10.7.42.12         255.255.0         u2.22+a1001         M151-3         Web         <                                                                                                    |                                       | 00:1b:1b:15:de:83             | 10.7.42.100                        | 255.255.255.0 | k1-210-a                            | a1001 I             | M151-3        | Web       | Flash    | Port                                  | Set               |
| 00.0e.8c.fc:27.97         10.7.42.104         255.255.0         mp377         HMI         Web         Flash           00.1b:1b:5a:be:2f         10.7.42.106         255.255.0         k6-260-a1001         M151-3         Web         Flash           00.0e.8c:fc:a4:d2         10.7.42.110         255.255.0         u1.211-a1001         M151-3         Web         Flash           00.0e.8c:fc:a4:a8         10.7.42.110         255.255.0         u1.211-a1001         M151-3         Web         Flash           00.0e.8c:fc:a4:a8         10.7.42.112         255.255.0         u1.211-a1001         SIMATC-HMI         Web         Flash           00.0e.8c:fc:a4:a8         10.7.42.112         255.255.0         u1.211-a1002         SIMATC-HMI         Web         Flash           00.0e.8c:fc:a4:7         10.7.42.12         255.255.0         u1.211-a102         SIMATC-HMI         Web         Flash           00.0e.8c:fc:a4:77         10.7.42.12         25.255.255.0         u2.221-a1001         M151-3         Web         Flash           00.0e.8c:fc:a4:66         10.7.42.12         25.255.255.0         u2.221-a1001         M151-3         Web         Flash           00.0e.8c:fc:a4:66         10.7.42.123         25.255.255.0         u2.221-a1001         M151-3                                                                                                    |                                       | 00:0e:8c:d1:54:65             | 10.7.42.101                        | 255.255.255.0 | f6-202-a                            | 1001 I              | M151-3        | Web       | Flash    | Port                                  | Set               |
| 01:1b:5a:be:2f         10.7.42:106         255:255.0         k6-260-a1001         M151-3         Web         Flash           00:0e:8c:fc:a4:a2         10.7.42:110         255:255.0         u1-211-a1001         M151-3         Web         Flash           00:0e:8c:fc:a4:a2         10.7.42:110         255:255.0         u1-211-a1001         M151-3         Web         Flash           00:0e:8c:fc:a4:a8         10.7.42:112         255:255.0         dv1         SIMATIC-HMI         Web         Flash           00:0e:8c:fc:a4:7         10.7.42:112         255:255.0         u1-211-a4102         TR LA46         Web         Flash           00:0e:8c:fc:a4:7         10.7.42:12         255:255.0         u221-a1001         M151-3         Web         Flash           00:0e:8c:fc:a4:7         10.7.42:12         255:255.0         u221-a1001         M151-3         Web         Flash           00:0e:8c:fc:a4:7         10.7.42:12         25:25:255.0         u221-a1001         M151-3         Web         Flash           00:0e:8c:fc:a4:7         10.7.42:12         25:25:25:0         u222-a1001         M151-3         Web         Flash           00:0e:8c:fc:a4:0         10.7.42:123         25:25:25:0         u222-a1001         M151-3         Web         Flash </td <td></td> <td>00:0e:8c:fc:27:97</td> <td>10.7.42.104</td> <td>255.255.255.0</td> <td>mp377</td> <td>1</td> <td>HMI</td> <td>Web</td> <td>Flash</td> <td>Port</td> <td>Set</td>                                                                                                    |                                       | 00:0e:8c:fc:27:97             | 10.7.42.104                        | 255.255.255.0 | mp377                               | 1                   | HMI           | Web       | Flash    | Port                                  | Set               |
| 00.0e.8c.fc:a4.d2         10.7.42.110         255.255.0         u1.211.a1001         IM151-3         Web         Flash           00.0e.8c.fc:a4.a8         10.7.42.111         255.255.0         e1-212-a1001         IM151-3         Web         Flash           00.0e.8c.fc:c1.49         10.7.42.112         255.255.0         dvl         SIMATIC-HMI         Web         Flash           00.0e.8c.fc:c1.49         10.7.42.113         255.255.0         u1-211.a4102         TR_LA46         Web         Flash           00.0e.8c.fc:a4.77         10.7.42.12         255.255.0         u1-211.a4102         TR_LA46         Web         Flash           00.0e.8c.fc:a4.77         10.7.42.12         255.255.0         u221.a1001         IM151-3         Web         Flash           00.0e.8c.fc:a4.76         10.7.42.12         255.255.0         u222.a1001         IM151-3         Web         Flash           00.0e.8c.fc:a4.76         10.7.42.12         255.255.0         e222.a1001         IM151-3         Web         Flash           00.0e.8c.fc:c1.4d         10.7.42.123         255.255.0         e222.a1001         IM151-3         Web         Flash           00.0e.8c.fc:c1.4d         10.7.42.123         255.255.0         e222.a1001         IM151-3         Web                                                                                                    |                                       | 00:1b:1b:5a:be:2f             | 10.7.42.106                        | 255.255.255.0 | k6-260-a                            | a1001 I             | M151-3        | Web       | Flash    | Port                                  | Set               |
| 00.0e.8c.fc:a4.a8         10.7.42.111         255.255.0         et-212-a1001         IM151-3         Web         Flash           00.0e.8c.fc:c149         10.7.42.112         255.255.0         dv1         SIMATIC-HMI         Web         Flash           00.013.12.0a:01:59         10.7.42.113         255.255.0         ut-211-a4102         TR_LA46         Web         Flash           00.011.15:de:24         10.7.42.12         255.255.00         ut-211-a4102         TR_LA46         Web         Flash           00.0e.8c.fc:a4.77         10.7.42.120         255.255.00         ut-221-a1001         IM151-3         Web         Flash           00.0e.8c.fc:a4.c6         10.7.42.120         255.255.00         ut-221-a1001         IM151-3         Web         Flash           00.0e.8c.fc:a4.c6         10.7.42.122         255.255.00         ut-221-a1001         IM151-3         Web         Flash           00.0e.8c.fc:a4.c6         10.7.42.122         255.255.00         ut-221-a1001         IM151-3         Web         Flash           00.0e.8c.fc:a4.c6         10.7.42.123         255.255.00         ut-221-a1002         IMATIC-HMI         Web         Flash           00.09.8c.fc:a4.c6         10.7.42.123         255.255.00         ut-221-a1002         IMATIC-HMI                                                                                                    |                                       | 00:0e:8c:fc:a4:d2             | 10.7.42.110                        | 255.255.255.0 | u1-211-a                            | a1001 I             | M151-3        | Web       | Flash    | Port                                  | Set               |
| 00.0e.8c.fc:c1.49         10.7.42.112         255.255.0         dw1         SIMATIC-HMI         Web         Flash           00.03.12:0a:01.59         10.7.42.113         255.255.0         u1-211-a4102         TR_LA46         Web         Flash           00:0b:8c:fc:a4.70         10.7.42.12         255.255.0         g2-120-a101         M151-3         Web         Flash           00:0b:8c:fc:a4.70         10.7.42.120         255.255.0         u2-221-a1001         M151-3         Web         Flash           00:0b:8c:fc:a4.66         10.7.42.122         255.255.0         u2-221-a1001         M151-3         Web         Flash           00:0b:8c:fc:a4.76         10.7.42.122         255.255.0         u2-221-a1001         M151-3         Web         Flash           00:0b:8c:fc:a4.76         10.7.42.122         255.255.0         u/2         M2         MATIC-HMI         Web         Flash           00:0b:8c:fc:a4.70         10.7.42.122         255.255.0         u/2         M2         MATIC-HMI         Web         Flash           00:0b:8c:fc:a4.70         10.7.42.123         255.255.00         u/2         M2         MATIC-HMI         Web         Flash           00:0b:8c:fc:a4.70         10.7.42.123         255.255.00         u/2                                                                                                    |                                       | 00:0e:8c:fc:a4:a8             | 10.7.42.111                        | 255.255.255.0 | e1-212-a                            | a1001 I             | M151-3        | Web       | Flash    | Port                                  | Set               |
| 0:03:12:0a:01:59         10.7.42:113         255.255.0         uf-211-a4102         TR LA46         Web Flash           0:01:1b:15:de:24         10.7.42.12         255.255.0         g2/20-a1001         M151-3         Web Flash           0:02:8:cf::a4:77         10.7.42.120         255.255.0         u2:221-a1001         M151-3         Web Flash           0:00:8:cf::a4:76         10.7.42.120         255.255.0         u2:221-a1001         M151-3         Web Flash           0:00:8:cf::a4:66         10.7.42.122         255.255.0         u2:221-a1001         M151-3         Web Flash           0:00:8:cf::a4:76         10.7.42.122         255.255.0         u2:221-a1001         M151-3         Web Flash           0:00:8:cf::a4:60         10.7.42.122         255.255.0         u/2         M2         MATIC-HMI         Web Flash           0:00:8:cf::a4:01:20         10.7.42.123         255.255.0         u/2         M2         MATIC-HMI         Web Flash                                                                                                    |                                       | 00:0e:8c:fc:c1:49             | 10.7.42.112                        | 255.255.255.0 | dw1                                 |                     | SIMATIC-HMI   | Web       | Flash    | Port                                  | Set               |
| 00:1b:1b:16:de:24         10.7.42.12         255.255.0         92-120-a1001         IM151-3         Web         Flash           00:0e:8c:fc:a4:77         10.7.42.120         255.255.0         u2-221-a1001         IM151-3         Web         Flash           00:0e:8c:fc:a4:66         10.7.42.120         255.255.255.0         u2-221-a1001         IM151-3         Web         Flash           00:0e:8c:fc:a4:66         10.7.42.123         255.255.0         dw2         IMATIC-HMI         Web         Flash           00:0e:8c:fc:a4:02         10.7.42.123         255.255.0         u2-221-a1002         TR LA46         Web         Flash                                                                                                    |                                       | 00:03:12:0a:01:59             | 10.7.42.113                        | 255.255.255.0 | u1-211-a                            | 44102               | IR LA46       | Web       | Flash    | Port                                  | Set               |
| 0:0:0:8:cfc:a4:77         10.7.42.120         252.255.05         u2-221-a1001         IM151-3         Web         Flash           0:0:0:8:cfc:a4:c6         10.7.42.121         255.255.05         e222-a1001         IM151-3         Web         Flash           0:0:0:8:cfc:c1:4d         10.7.42.123         255.255.05         dw2         SIMATIC-HMI         Web         Flash           0:0:0:8:cfc:c1:4d         10.7.42.123         255.255.05         u/-221-a1002         TR_IA46         Web         Flash                                                                                                    |                                       | 00:1b:1b:15:de:24             | 10.7.42.12                         | 255.255.255.0 | g2-120-a                            | a1001 I             | M151-3        | Web       | Flash    | Port                                  | Set               |
| 00:0e 8c.fc:a4.c6         10.7.42.121         255.255.0         e2-222-a1001         IM151-3         Web Flash           00:0e 8c.fc:c1:4d         10.7.42.122         255.255.0         dw2         SIMATIC-HMI         Web Flash           00:012:0a:01:20         10.7.42.123         255.255.0         u/2-291-a4102         TR I A46         Web Flash                                                                                                    |                                       | 00:0e:8c:fc:a4:f7             | 10.7.42.120                        | 255.255.255.0 | u2-221-a                            | a1001 I             | M151-3        | Web       | Flash    | Port                                  | Set               |
| 0:0e 8c fc : 1:4d 10.7.42.122 255.255.0 dw2 SIMATIC-HMI Web Flash                                                                                                    |                                       | 00:0e:8c:fc:a4:c6             | 10.7.42.121                        | 255.255.255.0 | e2-222-a                            | a1001 I             | M151-3        | Web       | Flash    | Port                                  | Set               |
| 00:03:12:0a:01:20 10.7.42.123 255.255.0 u2-291-a4102 TR I A46 Web Flash                                                                                                    |                                       | 00:0e:8c:fc:c1:4d             | 10.7.42.122                        | 255.255.255.0 | dw2                                 |                     | SIMATIC-HMI   | Web       | Flash    | Port                                  | Set               |
|                                                                                                    |                                       | 00:03:12:0a:01:20             | 10.7.42.123                        | 255.255.255.0 | u2-221-a                            | a4102 -             | TR LA46       | Web       | Flash    | Port                                  | Set               |
| 0.0e.8c.fc:a4.b4 10.7.42.13 255.255.0 s13.131.a1001 IM151-3 Web Flash                                                                                                    |                                       | 00:0e:8c:fc:a4:b4             | 10.7.42.13                         | 255.255.255.0 | s13-131                             | -a1001              | M151-3        | Web       | Flash    | Port                                  | Set               |
| Exit 🗙 00:0e:8c:fc:a4.de 10.7.42.130 255.255.0 u3-231-a1001 IM151-3 Web Flash                                                                                                    | Exit 🔀                                | 00:0e:8c:fc:a4:de             | 10.7.42.130                        | 255.255.255.0 | u3-231-a                            | a1001 I             | M151-3        | Web       | Flash    | Port                                  | Set               |
|                                                                                                    |                                       |                               | 40.7.10.101                        | 055 055 055 0 | 2.020                               | 1001                |               |           | )()      | <b>•</b> •                            |                   |

### Opis funkcji

Zakładka PROFINET Nodes udostępnia listę urządzeń obsługujących protokół PROFINET wykrytych w sieci.

INTEX Sp. z o.o

| Saturday, January 23, 2016 |                                                  |                        |                                            | the second based of    |                         |                        |                            |
|----------------------------|--------------------------------------------------|------------------------|--------------------------------------------|------------------------|-------------------------|------------------------|----------------------------|
| 2:20 PM                    |                                                  |                        |                                            |                        |                         |                        |                            |
|                            | PROFINET                                         | 「Nodes                 | Network Stations                           | Topology               | Errors and Traffic      | Dev. Check up          | HW-SW info                 |
|                            | Find Stations with IF                            | address include        | ed in the following networks:              |                        |                         |                        |                            |
|                            | IP Network - /n.Bits S                           | ubnetmask              | 10.7.234.0 /8 = 255.0.0.0 CL -             |                        |                         |                        |                            |
|                            | IP Network - /n.Bits S                           | ubnetmask              | /14 = 255.252.0.0 ▼                        |                        |                         |                        |                            |
|                            | IP Network - /n.Bits S                           | ubnetmask              | /14 = 255.252.0.0 💌                        |                        |                         |                        |                            |
| Home                       | IP Network - /n.Bits S<br>IP Network - /n.Bits S | ubnetmask<br>ubnetmask | /14 = 255.252.0.0 ▼<br>/14 = 255.252.0.0 ▼ | Apply 🔁 Undo           |                         |                        |                            |
| Analysis via free port     | Search Stations                                  | Stop                   | 05-01-2016 09:22:46                        |                        |                         |                        | Compare with previous Data |
| Analysis via               | ETHERNET STATIONS                                | S LIST                 | Display the new stations only              |                        |                         |                        | N. Stations 66             |
|                            | MAC                                              | IP                     | / Manufacturer                             |                        |                         |                        | New<br>stations            |
| Print                      | 00:03:27:41:c0:67                                | 10.7.234.1             | ACT'L                                      |                        |                         |                        | •                          |
| Process                    | 50.0 T. TC.86.0 7.44                             | 10.7.234.25            | Den inc.                                   |                        |                         |                        |                            |
| Data                       |                                                  |                        |                                            |                        |                         |                        |                            |
|                            |                                                  |                        |                                            |                        |                         |                        |                            |
|                            |                                                  |                        |                                            |                        |                         |                        |                            |
|                            |                                                  |                        |                                            |                        |                         |                        |                            |
|                            |                                                  |                        |                                            |                        |                         |                        |                            |
|                            |                                                  |                        |                                            |                        |                         |                        |                            |
|                            |                                                  |                        |                                            |                        |                         |                        |                            |
|                            |                                                  |                        |                                            |                        |                         |                        |                            |
|                            |                                                  |                        |                                            |                        |                         |                        |                            |
|                            |                                                  |                        |                                            |                        |                         |                        |                            |
|                            |                                                  |                        |                                            |                        |                         |                        |                            |
|                            |                                                  |                        |                                            |                        |                         |                        |                            |
|                            |                                                  |                        |                                            |                        |                         |                        |                            |
|                            |                                                  |                        |                                            |                        |                         |                        |                            |
|                            |                                                  |                        |                                            |                        |                         |                        |                            |
|                            |                                                  |                        |                                            |                        |                         |                        |                            |
|                            |                                                  |                        |                                            |                        |                         |                        |                            |
| Exit 🔀                     |                                                  |                        |                                            |                        |                         |                        |                            |
| — [I                       |                                                  |                        |                                            |                        |                         |                        |                            |
|                            |                                                  | J                      |                                            |                        |                         |                        |                            |
|                            | Zakładka N                                       | letwork S              | <b>tations</b> udostępnia listę            | ę urządzeń wykrytych w | v sieci, których adresy | P należą do określonyc | ch numerów sieci.          |
|                            |                                                  |                        |                                            |                        |                         |                        |                            |
|                            |                                                  |                        |                                            |                        |                         |                        |                            |

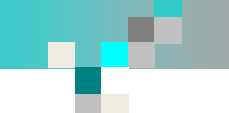

## Topologia systemu – prezentacja tabelaryczna

| 😄 PNT PN Tool - CPU319                |                |                  |                       |                 |      |                 |               |                               |                        | - 0 ×     |
|---------------------------------------|----------------|------------------|-----------------------|-----------------|------|-----------------|---------------|-------------------------------|------------------------|-----------|
| Saturday, January 23, 2016<br>2:20 PM |                |                  |                       |                 |      |                 |               |                               |                        |           |
|                                       | PROFINET Nodes |                  | Network Stations      | Topology        | Erro | ors and Traffic | D             | ev. Check up                  | HW-SW info             | )         |
|                                       | Read Topology  | 05/01/2016 10    | 0:46:30 Graphics View |                 |      |                 |               | Co                            | ompare with previous D | Data      |
|                                       | TOPOLOGY       |                  | Searching             |                 |      |                 |               |                               |                        |           |
| Home                                  | IP             | Mac              | PROFINET Nam          | е Туре          | Port | Partner Name    | Partne        | Partner Type                  | Partner MAC            | Drawing ^ |
|                                       | 0.0.0.0        | 00:1b:1b:83:4b:f | 8 admin-pc            | SIMATIC-PC      |      |                 |               |                               |                        | 1227      |
| Analysis via                          |                |                  |                       |                 | 1 -> | p1-80           | 10-a1001 port | 2 IM151-3                     | 00:0e:8c:fc:a4:cf      | E         |
| пее роп                               | 10 7 234 10    | 00-16-16-26-78-9 | le50122               | \$7,300         | 1 -> |                 | w/84-1 port   | 1 SCALANCE W-700              | UU:10:10:75:00:TU      |           |
| Analysis via 🛛 🚛                      | 10.7.234.10    | 00:1b:1b:2c:b5:4 | im151-3pp-main-l      | =50122 IM151-3  |      |                 |               |                               |                        |           |
| Tap/mirror port                       | 10.7.234.12    | 00:1b:1b:2c:72:3 | Be im151-3pn-beam-    | le50122 IM151-3 |      |                 |               |                               |                        | 1337      |
|                                       | 10.7.234.13    | 00:30:11:06:9c:6 | if of-abcc-prt-le5012 | 2 ABCC-PRT      |      |                 |               |                               |                        | 1337      |
| Print                                 | 10 7 234 14    | 00:30:11:06:9c:7 | 2 hv-abcc-prt-le501   | 22 ABCC-PRT     |      |                 |               |                               |                        | 1337      |
|                                       | 10.7.234.16    | 00:1b:1b:30:9e:8 | Be pn-pn-coupler-le5  | 0122 PNPN IOC   |      |                 |               |                               |                        | 18T       |
| Process                               | 10.7.234.20    | 00:1b:1b:2f:7c:5 | 8 le50123             | \$7-300         |      |                 |               |                               |                        | 1397      |
| Data 🦄                                | 10.7.234.21    | 00:1b:1b:2c:b9:8 | 3b im151-3pn-main-l   | e50123 IM151-3  |      |                 |               |                               |                        | 139       |
|                                       | 10.7.234.22    | 00:1b:1b:2b:5e:9 | of im151-3pn-beam-    | le50123 IM151-3 |      |                 |               |                               |                        | T-S-T     |
|                                       | 10.7.234.23    | 00:30:11:08:9f:1 | 7 gf-abcc-prt-le5012  | 3 ABCC-PRT      |      |                 |               |                               |                        | Test 1    |
|                                       | 10.7.234.24    | 00:30:11:08:9e:d | hv-abcc-prt-le501     | 23 ABCC-PRT     |      |                 |               |                               |                        | 18T       |
|                                       | 10.7.234.26    | 00:1b:1b:30:1d:0 | )f pn-pn-coupler-le5  | 0123 PNPN IOC   |      |                 |               |                               |                        | THE T     |
|                                       | 10.7.42.100    | 00:1b:1b:15:de:8 | k1-210-a1001          | IM151-3         |      |                 |               |                               |                        | THE T     |
|                                       |                |                  |                       |                 | 1 -> | a10-90          | 0-a1011 port  | 2 IM151-3                     | 00:1b:1b:15:de:7b      |           |
|                                       |                |                  |                       |                 | 2 -> | q2-12           | 0-a1001 port  | 1 IM151-3                     | 00:1b:1b:15:de:24      |           |
|                                       | 10.7.42.101    | 00:0e:8c:d1:54:6 | 65 f6-202-a1001       | IM151-3         |      | 5               |               |                               |                        | THE A     |
|                                       |                |                  |                       |                 | 1 -> |                 | mp377 port    | 2 HMI                         | 00:0e:8c:fc:27:97      |           |
|                                       | 10.7.42.104    | 00:0e:8c:fc:27:9 | 7 mp377               | HMI             |      |                 | · · ·         |                               |                        | T         |
|                                       |                |                  |                       |                 | 1 -> | T2-1            | 71-A993 port  | 3 Siemens, SIMATIC NET, SCALA | ANC 00:1b:1b:08:0c:0d  |           |
|                                       |                |                  |                       |                 | 2 -> | f6-20           | 12-a1001 port | 1 IM151-3                     | 00:0e:8c:d1:54:65      |           |
|                                       | 10.7.42.106    | 00:1b:1b:5a:be:2 | k6-260-a1001          | IM151-3         |      |                 |               |                               |                        | 1 - E     |
|                                       |                |                  |                       |                 | 1 -> | G10-9           | 00-A993 port  | 3 Siemens, SIMATIC NET, SCALA | ANC 00:1b:1b:10:82:37  |           |
|                                       |                |                  |                       |                 | 2 -> | h73-109         | I3-a1001 port | 1 IM151-3                     | 00:1b:1b:5a:bd:da      |           |
|                                       | 10.7.42.10     | 00:1b:1b:15:66:e | e pn-io               | S7-300          |      |                 |               |                               |                        | 18 T      |
|                                       |                |                  | · · ·                 |                 | 1 -> | G10-9           | 00-A993 port  | 1 Siemens, SIMATIC NET, SCALA | ANC 00:1b:1b:10:82:37  |           |
|                                       |                |                  |                       |                 | 2 -> | pn-pn-cour      | olerxaw6 port | 1 PNPN IOC                    | 00:1b:1b:5b:a5:d4      |           |
|                                       | 10.7.42.110    | 00:0e:8c:fc:a4:d | 2 u1-211-a1001        | IM151-3         |      |                 |               |                               |                        | 13 T      |
|                                       |                |                  |                       |                 | 1 -> | U1-2            | 11-A993 port  | 5 Siemens, SIMATIC NET, SCALA | ANC 00:1b:1b:08:0c:31  |           |
|                                       | 10.7.42.111    | 00:0e:8c:fc:a4:a | 8 e1-212-a1001        | IM151-3         |      |                 |               |                               |                        |           |
|                                       |                |                  |                       |                 | 1 -> | U1-2            | 11-A993 port  | 8 Siemens, SIMATIC NET, SCALA | ANC 00:1b:1b:08:0c:31  |           |
|                                       |                |                  |                       |                 | 2 -> |                 | dw1 port      | 1 SIMATIC-HMI                 | 00:0e:8c:fc:c1:49      |           |
|                                       | 10.7.42.112    | 00:0e:8c:fc:c1:4 | 9 dw1                 | SIMATIC-HMI     |      |                 |               |                               |                        | 18T       |
| Exit 🔀                                |                |                  |                       |                 | 1 -> | e1-21           | 2-a1001 port  | 2 IM151-3                     | 00:0e:8c:fc:a4:a8      |           |
|                                       | r              |                  |                       |                 |      |                 |               |                               |                        |           |

### Opis funkcji

Zakładka **Topology** zawiera informację o połączeniach pomiędzy stacjami wykrytych przez poszczególne urządzenia. Zakładka udostępnia dane w postaci tabelarycznej, ale umożliwia również dostęp do prezentacji graficznej.

INTEX Sp. z o.o.

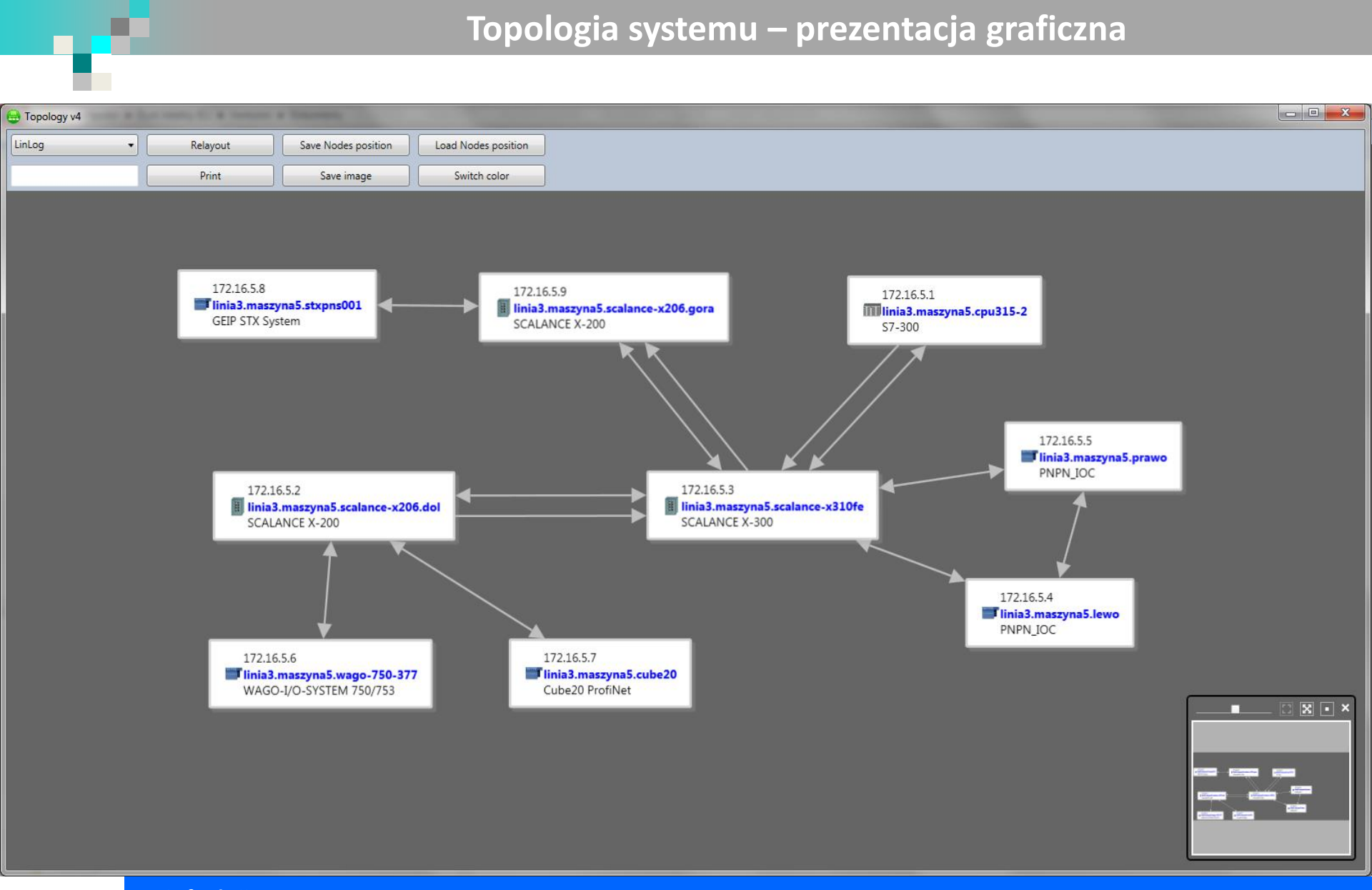

### Opis funkcji

Po naciśnięciu przycisku **Graphic View** na zakładce Topology odczytana z urządzeń topologia sieci zostanie zaprezentowana w postaci graficznej. Użytkownik ma możliwość swobodnego rozmieszczania stacji.

## Topologia systemu – prezentacja graficzna – widok dla urządzenia

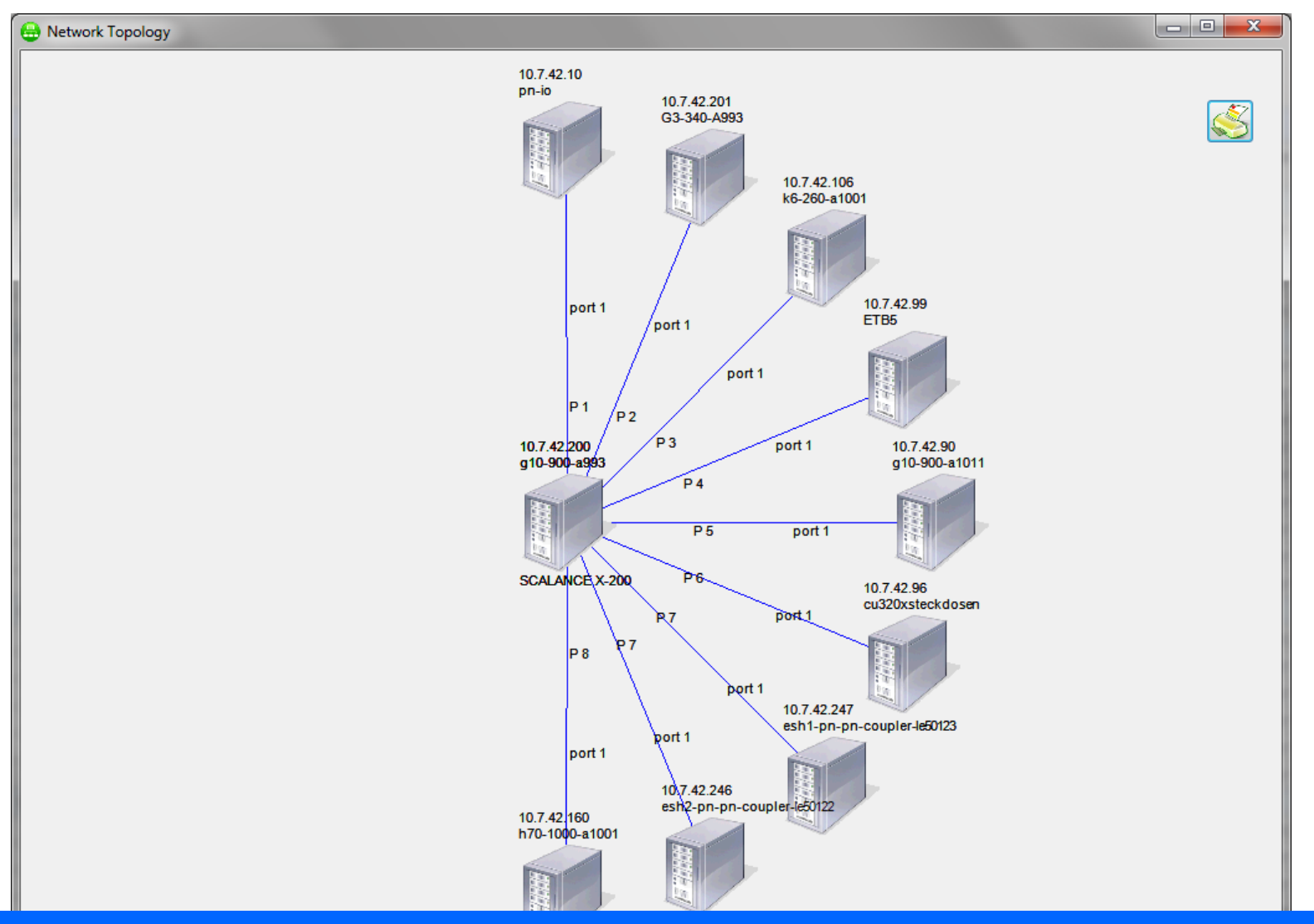

#### Opis funkcji

Przyciski dostępne w kolumnie **Drawing Topology** na zakładce Topology pozwalają na graficzną prezentację połączeń wykrytych przez poszczególne urządzenia.

INTEX Sp. z o.o.

## Informacje statystyczne udostępniane przez urządzenia

| PNT PN Tool - CPU319                  |                                                     |                                                |           | the designment | and the second second se |                   |               |                     |                |                         |                          |                       |
|---------------------------------------|-----------------------------------------------------|------------------------------------------------|-----------|----------------|----------------------------------------------------------------------------------------------------|-------------------|---------------|---------------------|----------------|-------------------------|--------------------------|-----------------------|
| Saturday, January 23, 2016<br>2:27 PM |                                                     |                                                |           |                |                                                                                                    |                   |               |                     | <b>—</b> •>    |                         | <b>-</b>                 | (Č)                   |
| _                                     | PROFINET Nodes                                      | Network Stations                               | T         | Topology       | Errors and Traffic                                                                                                    |                   | Dev. Cheo     | :k up               |                |                         | HW-SW info               | 0                     |
|                                       | Check Errors<br>Multicast [Packets/s] 1.6370 Broade | 05/01/2016 10:49:28<br>cast [Packets/s] 0.7162 |           |                |                                                                                                    |                   |               |                     | Compa          | Export Erro             | ors File<br>revious Data | × 4                   |
| Home                                  | PROFINET STATIONS                                   | rors only                                      | Searching |                |                                                                                                    |                   |               |                     |                |                         |                          |                       |
| Analysis via                          | IP                                                  |                                                | F         | PROFINET Name  | Type/Port                                                                                                    | UpTime            | Input Packets | IN Error<br>Packets | Output Packets | OUT<br>Error<br>Packets | Traffic IN<br>[Mbps]     | Traffic OUT<br>[Mbps] |
| free port                             | 10.7.42.10                                          |                                                | p         | nio            | \$7-300                                                                                                    | 1 day, 4:13:42.50 |               |                     |                |                         |                          |                       |
|                                       |                                                     |                                                |           |                | Siemens SIMATIC S7, internal, Rack 0, Slot 2                                                                                                    |                   | 19444524      | 0                   | 12874535       | 0                       |                          |                       |
| Analysis via 🌄                        |                                                     |                                                |           |                | Siemens SIMATIC S7, Ethemet Port 1, link, 100 Mbit, full                                                                                                    |                   | 4215902407    | 0                   | 4225982711     | 0                       | 29.612020                | 28.905670             |
| ap/mirror port                        |                                                     |                                                |           |                | Siemens SIMATIC S7, Ethemet Port 2, link, 100 Mbit, full                                                                                                    |                   | 118585548     | 0                   | 101997589      | 0                       | 1.106163                 | 1.107318              |
|                                       | 10.7.42.100                                         |                                                | k         | :1-210-a1001   | IM151-3                                                                                                    | 22:48:24.30       |               |                     |                |                         |                          |                       |
| Print                                 |                                                     |                                                |           |                | Siemens, SIMATIC S7, internal, Port 0                                                                                                    |                   | 338265        | 0                   | 301612         | 0                       |                          |                       |
|                                       |                                                     |                                                |           |                | Siemens, SIMATIC S7, Ethemet Switch Port 1, link, 100                                                                                                    |                   | 214251338     | 0                   | 197290701      | 0                       | 1.415371                 | 1.413805              |
| Process                               |                                                     |                                                |           |                | Siemens, SIMATIC S7, Ethemet Switch Port 2, link, 100                                                                                                    |                   | 97957642      | 0                   | 114914038      | 0                       | 0.658994                 | 0.660542              |
| Data                                  | 10.7.42.101                                         |                                                | fe        | 6-202-a1001    | IM151-3                                                                                                    | 23:20:04.20       |               |                     |                |                         |                          |                       |
|                                       |                                                     |                                                |           |                | Siemens, SIMATIC S7, internal, Port 0                                                                                                    |                   | 209171        | 0                   | 175593         | 0                       |                          |                       |
|                                       |                                                     |                                                |           |                | Siemens, SIMATIC S7, Ethemet Switch Port 1, link, 100                                                                                                    |                   | 118672895     | 2                   | 101709133      | 0                       | 0.661503                 | 0.659938              |
|                                       |                                                     |                                                |           |                | Siemens, SIMATIC S7, Ethemet Switch Port 2                                                                                                    |                   | 0             | 0                   | 0              | 0                       |                          |                       |
|                                       | 10 7 42 104                                         |                                                | m         | ap.377         | HMI                                                                                                    | 1 day 4:10:16 85  |               | _                   |                | _                       |                          |                       |
|                                       |                                                     |                                                |           |                | EBTEC4002                                                                                                    |                   | 0             | 130                 | 101429146      | 0                       | 0.549148                 | 0.546510              |
|                                       | 10.7.42.106                                         |                                                | k         | 6.260.=1001    | IM151.3                                                                                                    | 23:20:04.60       | 0             | 100                 | 101420140      | 0                       | 0.040140                 | 0.040010              |
|                                       | 10.7.46.100                                         |                                                | K         | 020001001      | Signers SIMATIC S7 internal                                                                                                    | 20.20.04.00       | 212554        | 0                   | 241009         | 0                       |                          |                       |
|                                       |                                                     |                                                |           |                | Siemens, SIMATIC S7, Internal                                                                                                    |                   | 213334        | 0                   | 2241000        | 0                       | 2 904499                 | 2 791025              |
|                                       |                                                     |                                                |           |                | Siemens, SIMATIC S7, Ethemet Switch Port 1, link, 100                                                                                                    |                   | 347230200     | 0                   | 330333430      | 0                       | 2.004403                 | 2.731023              |
|                                       | 10.7.(2.110                                         |                                                |           | 1 011 - 1001   | Siemens, SIMATIC 57, Ethemet Switch Port 2, link, Tuu                                                                                                    | 22:20:04:00       | 228/899/5     | U                   | 245/58232      | U                       | 2.132/36                 | 2.146373              |
|                                       | 10.7.42.110                                         |                                                | u         | 11-211-a1001   | IMIDI-3                                                                                                    | 23:20:04.90       | 50054         | 0                   | 0520.4         | 0                       |                          |                       |
|                                       |                                                     |                                                |           |                | Siemens, SIMATIC S7, Internal, Port U                                                                                                    |                   | 58254         | 0                   | 101701100      | 0                       | 0.000000                 | 0.740500              |
|                                       |                                                     |                                                |           |                | Siemens, SIMATIC S7, Etnemet Switch Port 1, link, 100                                                                                                    |                   | 118604646     | 0                   | 101701189      | 0                       | 0.080206                 | 0.746089              |
|                                       | 10.7.10.111                                         |                                                |           | 1.010, 1001    | Siemens, SIMATIC S7, Ethemet Switch Port 2,                                                                                                    | 20.00.01.00       | U             | U                   | U              | U                       |                          |                       |
|                                       | 10.7.42.111                                         |                                                | e         | 1-212-a1001    | IM 151-3                                                                                                    | 23:20:04.90       |               |                     |                | -                       |                          |                       |
|                                       |                                                     |                                                |           |                | Siemens, SIMATIC S7, Internal, Port U                                                                                                    |                   | /8469         | 0                   | 1/0681         | - 0                     | 0.000577                 | 0.074/77              |
|                                       |                                                     |                                                |           |                | Siemens, SIMATIC S7, Ethemet Switch Port 1, link, 100                                                                                                    |                   | 119018773     | 0                   | 102285968      | - 0                     | 0.668928                 | 0.6/1139              |
|                                       |                                                     |                                                |           |                | Siemens, SIMATIC S7, Ethemet Switch Port 2, link, 100                                                                                                    |                   | 604913        | 0                   | 1/467366       | 0                       | 0.011939                 | 0.010309              |
|                                       | 10.7.42.112                                         |                                                | d         | IW I           | SIMATIC-HMI                                                                                                    | 1 day, 4:03:56.00 |               |                     |                |                         |                          |                       |
|                                       |                                                     |                                                |           |                | 10                                                                                                    |                   | 584227        | 0                   | 584227         | 0                       | 0.002627                 | 0.002627              |
|                                       |                                                     |                                                |           |                | Siemens SIMATIC S7, internal, Rack 0, Slot 0                                                                                                    |                   | 0             | 0                   | 0              | 0                       |                          |                       |
|                                       | 10.7.42.113                                         |                                                | u         | 1-211-a4102    | TR LA46                                                                                                    |                   |               |                     |                |                         |                          |                       |
|                                       | 10.7.42.12                                          |                                                | g         | 2-120-a1001    | IM151-3                                                                                                    | 22:26:29.30       |               |                     |                |                         |                          |                       |
|                                       |                                                     |                                                |           |                | Siemens, SIMATIC S7, internal, Port 0                                                                                                    |                   | 184652        | 0                   | 150412         | 0                       |                          |                       |
| <b>—</b>                              |                                                     |                                                |           |                | Siemens, SIMATIC S7, Ethemet Switch Port 1, link, 100                                                                                                    |                   | 114853192     | 0                   | 97896746       | 0                       | 0.660612                 | 0.658985              |
| Exit 🔛                                |                                                     |                                                |           |                | Siemens, SIMATIC S7, Ethemet Switch Port 2,                                                                                                    |                   | 0             | 0                   | 0              | 0                       |                          |                       |

### Opis funkcji

Zakładka **Errors and Traffic** udostępnia informacje statystyczne odczytane z urządzeń, należą do nich: czas pracy, liczby pakietów odebranych, wysłanych i odrzuconych przez dany port, a także średnie obciążenie portu.

INTEX Sp. z o.o.

## Informacje statystyczne dla wybranego urządzenia

| PNT PN Tool - CPU319                  |                             |                         |               |                   | the second   | -                 |                                                                                                    |                |                         |               |                 |                           |              |              | - 0 ×             |
|---------------------------------------|-----------------------------|-------------------------|---------------|-------------------|--------------|-------------------|----------------------------------------------------------------------------------------------------|----------------|-------------------------|---------------|-----------------|---------------------------|--------------|--------------|-------------------|
| Saturday, January 23, 2016<br>I:28 PM |                             |                         |               |                   |              |                   |                                                                                                    |                |                         |               |                 | <b>—</b> •>               |              | <b>-</b> :•: | 1.5.              |
|                                       | PROFINET Nodes              | Network                 | Stations      |                   | Topology     |                   | Errors and Traffic                                                                                   |                |                         | Dev Cher      | -k un           |                           |              | HW-SW info   |                   |
|                                       |                             |                         |               |                   |              |                   |                                                                                                    |                | ļ                       | Dev. Che      | up .            |                           |              |              |                   |
|                                       | 10.7.42.10 pp io \$7.300    |                         |               | Chook Dovice Err  | or (on line) | 7                 |                                                                                                    |                |                         |               |                 |                           |              |              |                   |
|                                       | 10.7.42.10 - ph-10 - 37-300 |                         | •             | Sheck Device Erro | or (on line) |                   |                                                                                                    |                |                         |               |                 |                           |              |              |                   |
|                                       | Device                      |                         |               |                   |              |                   |                                                                                                    |                |                         |               |                 |                           |              |              |                   |
|                                       | IP<br>10.7.42.10            |                         |               |                   | pn-io        | Type/Po<br>S7-300 | ort                                                                                                  | Up Time<br>1 c | lnp_<br>lay, 4:13:42.50 | _Packets<br>( | Inp_Err_<br>) ( | Out_Packets<br>0 0        | Out_Err_ Inj | o_Bytes<br>0 | Out_Bytes<br>0    |
| Home 🚮                                |                             |                         |               |                   |              | Siemens           | SIMATIC S7, internal, Rack 0, Slot 2                                                                 |                |                         | 19444524      | 4 C             | 12874535                  | 0            | 0            | 0                 |
| Analysis via                          |                             |                         |               |                   |              | Siemens           | SIMATIC S7, Ethemet Port 1, link, 100 Mbit, full<br>SIMATIC S7, Ethemet Port 2, link, 100 Mbit, full |                |                         | 421590240     | 7 (             | ) 4225982711<br>101997589 | 0            | 1834056274   | 2507174758        |
| free port                             |                             |                         |               |                   |              | Clonionio         |                                                                                                    |                |                         | 11000004      | 5 C             | 101007000                 | 5            | 2021000012   | 000700240         |
| Analysis via 🛛 🛃                      |                             |                         |               |                   |              |                   |                                                                                                    |                |                         |               |                 |                           |              |              |                   |
|                                       |                             |                         |               |                   |              |                   |                                                                                                    |                |                         |               |                 |                           |              |              |                   |
| Print                                 |                             |                         |               |                   |              |                   |                                                                                                    |                |                         |               |                 |                           |              |              |                   |
| Process                               |                             |                         | Re            | ad Device Topolo  | av (on line) | ]                 |                                                                                                    |                |                         |               |                 |                           |              |              |                   |
| Data                                  |                             |                         |               |                   | 3, (,        |                   |                                                                                                    |                |                         |               |                 |                           |              |              |                   |
|                                       | Topology                    |                         |               |                   |              |                   |                                                                                                    |                | 1                       | Partner       | .               |                           |              |              |                   |
|                                       | IP                          | Mac                     | PROFINET Name |                   | Тур          | e                 |                                                                                                    | Port           | Partner Name            | Port          | Partn           | ner Type                  |              | Par          | ner MAC           |
|                                       | 10.7.42.10                  | UU: ID: ID: ID: 15:66:6 | e pnio        |                   | 57-0         | 00                |                                                                                                    | 2 ->           | G10-900-                | A993 port-    | 001 Sieme       | ens, SIMATIC NET, S       | CALANCE X20  | 3, 6GK5 2    | 00 1B 1B 5B A5 D4 |
|                                       |                             |                         |               |                   |              |                   |                                                                                                    | 2 ->           | G10-900-                | A993 port-    | 001 Sieme       | ens, SIMATIC NET, SO      | CALANCE X20  | 3, 6GK5 2    | 00 1B 1B 5B A5 D4 |
|                                       |                             |                         |               |                   |              |                   |                                                                                                    |                |                         |               |                 |                           |              |              |                   |
|                                       |                             |                         |               |                   |              |                   |                                                                                                    |                |                         |               |                 |                           |              |              |                   |
|                                       |                             |                         |               |                   |              |                   |                                                                                                    |                |                         |               |                 |                           |              |              |                   |
|                                       |                             |                         |               |                   |              |                   |                                                                                                    |                |                         |               |                 |                           |              |              |                   |
|                                       |                             |                         |               |                   |              |                   |                                                                                                    |                |                         |               |                 |                           |              |              |                   |
|                                       |                             |                         |               |                   |              |                   |                                                                                                    |                |                         |               |                 |                           |              |              |                   |
|                                       |                             |                         |               |                   |              |                   |                                                                                                    |                |                         |               |                 |                           |              |              |                   |
|                                       |                             |                         |               |                   |              |                   |                                                                                                    |                |                         |               |                 |                           |              |              |                   |
|                                       |                             |                         |               |                   |              |                   |                                                                                                    |                |                         |               |                 |                           |              |              |                   |
|                                       |                             |                         |               |                   |              |                   |                                                                                                    |                |                         |               |                 |                           |              |              |                   |
|                                       |                             |                         |               |                   |              |                   |                                                                                                    |                |                         |               |                 |                           |              |              |                   |
|                                       |                             |                         |               |                   |              |                   |                                                                                                    |                |                         |               |                 |                           |              |              |                   |
|                                       |                             |                         |               |                   |              |                   |                                                                                                    |                |                         |               |                 |                           |              |              |                   |
| Exit 🔽                                |                             |                         |               |                   |              |                   |                                                                                                    |                |                         |               |                 |                           |              |              |                   |
|                                       |                             |                         |               |                   |              |                   |                                                                                                    |                |                         |               |                 |                           |              |              |                   |
|                                       | Opis funkcii                |                         |               |                   |              |                   |                                                                                                    |                |                         |               |                 |                           |              |              |                   |
|                                       | Zakładka Dau Chask          |                         | no podalo     | dinforme          |              | topu              | ch dla danaga urza                                                                                   | daa            | nia Daa                 | topp          |                 | informo                   | oio ct       | atuctuc      |                   |
|                                       | Zakłauka Dev. Cneck         | <b>up</b> pozwala       | r na pougią   | u informa         |              | rtany             | ch ula danego urzą                                                                                   | uze            |                         | tępne         | r Są            | morma                     | cje st       | atystyc      | zne               |
|                                       | oraz o wykrytych poła       | ączeniach.              |               |                   |              |                   |                                                                                                    |                |                         |               |                 |                           |              |              |                   |
|                                       |                             |                         |               |                   |              |                   |                                                                                                    |                |                         |               |                 |                           |              |              |                   |

INTEX Sp. z o.o

## Informacje o urządzeniu

| 1001 - CP0319  |                   |             |      |            |                |               |               |                            |      |              |              |                       |                             |                |                |                |                |               |                     |          |          |
|----------------|-------------------|-------------|------|------------|----------------|---------------|---------------|----------------------------|------|--------------|--------------|-----------------------|-----------------------------|----------------|----------------|----------------|----------------|---------------|---------------------|----------|----------|
| nuary 24, 2016 |                   |             |      |            |                |               |               |                            |      |              |              |                       |                             |                |                |                |                | 6             |                     |          |          |
|                | PRO               | FINET Nodes |      |            | Network St     | ations        |               | Topology                   |      |              |              | Errors and Tra        | ffic                        |                | Dev            | /. Check       | up             |               |                     | HW-S\    | V info   |
|                |                   |             |      |            |                |               |               |                            |      |              |              |                       |                             |                |                |                |                |               |                     |          |          |
|                |                   |             |      |            |                | mport GSD     |               |                            |      |              |              |                       |                             |                |                |                |                |               |                     |          |          |
|                |                   |             |      |            | Re             | scan GSD f    | le            |                            |      |              |              |                       |                             |                |                |                |                |               |                     |          |          |
|                | Rea               | d HWSW info |      | 05/01      | /2016 10:50:32 |               | 8             |                            |      |              |              |                       |                             |                |                |                |                |               |                     |          |          |
|                | PROFINET NOE      | ES LIST     |      | Show       | More Info      |               |               | Searching                  |      |              |              |                       |                             |                |                |                |                |               |                     |          |          |
| tome           | MAC               | IP          | Diag | Slot<br>N. | Slot ID        | Subslot<br>N. | Subslot<br>ID | Station Name / Module Name | Link | Vendor<br>ID | Device<br>ID | Order ID / Link Info  | Serial N. / Cable<br>lenght | HW<br>Revision | SW<br>Revision | SW<br>Revision | HW<br>Revision | Profile<br>ID | Profile<br>Specific | Function | Location |
| sis via        | 00:1b:1b:5a:be:2f | 10.7.42.106 |      |            |                |               |               | k6-260-a1001               |      | 002a         | 0301         | 6ES7 151-3BA23-0AB0   | S C-D4UV82842013            | 8              | 56             | V7.0.5         | 0              | 0000          | 5                   |          |          |
| port mam       |                   |             |      | 0          | 00000327       | 0001          | 0000          | IM151-3PN - 0              |      |              |              |                       |                             |                |                |                |                |               |                     |          |          |
| is via 📘       |                   |             |      |            |                | 8000          | 8002          | - X1                       |      |              |              |                       |                             |                |                |                |                |               |                     |          |          |
| or port        |                   |             |      |            |                | 8001          | c000          | - X1 P1                    | 0    |              |              | 100Base-TX FullD. Cop |                             |                |                |                |                |               |                     |          |          |
|                |                   |             |      |            |                | 8002          | c000          | - X1 P2                    | 0    |              |              | 100Base-TX FullD. Cop | < 2 m                       |                |                |                |                |               |                     |          |          |
| nt ്           |                   |             |      | 1          | 00000684       | 0001          | 0000          | PM-E DC24V                 |      |              |              |                       |                             |                |                |                |                |               |                     |          |          |
|                |                   |             |      | 2          | 00000698       | 0001          | 0000          | 4DI DC24V HF               |      |              |              |                       |                             |                |                |                |                |               |                     |          |          |
| ess 💦          |                   |             |      | 3          | 00000698       | 0001          | 0000          | 4DI DC24V HF               |      |              |              |                       |                             |                |                |                |                |               |                     |          |          |
|                |                   |             |      | 4          | 00000698       | 0001          | 0000          | 4DI DC24V HF               |      |              |              |                       |                             |                |                |                |                |               |                     |          |          |
|                |                   |             |      | 5          | 00004222       | 0001          | 0000          | 4DO DC24V/0.5A ST          |      |              |              |                       |                             |                |                |                |                |               |                     |          |          |
|                |                   |             |      | 6          | 00004222       | 0001          | 0000          | 4DO DC24V/0.5A ST          |      |              |              |                       |                             |                |                |                |                |               |                     |          |          |
|                |                   |             |      | 7          | 00000698       | 0001          | 0000          | 4DI DC24V HF               |      |              |              |                       |                             |                |                |                |                |               |                     |          |          |
|                |                   |             |      | 8          | 00000698       | 0001          | 0000          | 4DI DC24V HF               |      |              |              |                       |                             |                |                |                |                |               |                     |          |          |
|                |                   |             |      | 9          | 00004222       | 0001          | 0000          | 4DO DC24V/0.5A ST          |      |              |              |                       |                             |                |                |                |                |               |                     |          |          |
|                |                   |             |      | а          | 00004222       | 0001          | 0000          | 4DO DC24V/0.5A ST          |      |              |              |                       |                             |                |                |                |                |               |                     |          |          |
|                | 00:0e:8c:fc:a4:d2 | 10.7.42.110 |      |            |                |               |               | u1-211-a1001               |      | 002a         | 0301         | 6ES7 151-3BA23-0AB0   | S C-B8T049992011            | 6              | 56             | V7.0.1         | 0              | 0000          | 5                   |          |          |
|                |                   |             |      | f          | 00000684       | 0001          | 0000          |                            |      |              |              |                       |                             |                |                |                |                |               |                     |          |          |
|                | 00:0e:8c:fc:a4:a8 | 10.7.42.111 |      |            |                |               |               | e1-212-a1001               |      | 002a         | 0301         | 6ES7 151-3BA23-0AB0   | S C-B8T047972011            | 6              | 56             | V7.0.1         | 0              | 0000          | 5                   |          |          |
|                |                   |             |      | 0          | 00000327       | 0001          | 0000          | IM151-3PN - 0              |      |              |              |                       |                             |                |                |                |                |               |                     |          |          |
|                |                   |             |      |            |                | 8000          | 8002          | - X1                       |      |              |              |                       |                             |                |                |                |                |               |                     |          |          |
|                |                   |             |      |            |                | 8001          | c000          | - X1 P1                    | 0    |              |              | 100Base-TX FullD. Cop |                             |                |                |                |                |               |                     |          |          |
|                |                   |             |      |            |                | 8002          | c000          | - X1 P2                    | 0    |              |              | 100Base-TX FullD. Cop |                             |                |                |                |                |               |                     |          |          |
|                |                   |             |      | 1          | 00000684       | 0001          | 0000          | PM-E DC24V                 |      |              |              |                       |                             |                |                |                |                |               |                     |          |          |
|                |                   |             |      | 2          | 00004018       | 0001          | 0000          | 4DI DC24V ST               |      |              |              |                       |                             |                |                |                |                |               |                     |          |          |
|                |                   |             |      | 3          | 00004018       | 0001          | 0000          | 4DI DC24V ST               |      |              |              |                       |                             |                |                |                |                |               |                     |          |          |
|                |                   |             |      | 4          | 00004018       | 0001          | 0000          | 4DI DC24V ST               |      |              |              |                       |                             |                |                |                |                |               |                     |          |          |
|                |                   |             |      | 5          | 00004018       | 0001          | 0000          | 4DI DC24V ST               |      |              |              |                       |                             |                |                |                |                |               |                     |          |          |
|                |                   |             |      | 6          | 00004018       | 0001          | 0000          | 4DI DC24V ST               |      |              |              |                       |                             |                |                |                |                |               |                     |          |          |
|                |                   |             |      | 7          | 00004222       | 0001          | 0000          | 4DO DC24V/0.5A ST          | _    |              |              |                       |                             |                |                |                |                |               |                     |          |          |
|                |                   |             |      | 8          | 00004222       | 0001          | 0000          | 4DO DC24V/0.5A ST          |      |              |              |                       |                             |                |                |                |                |               |                     |          |          |
|                |                   |             |      | 9          | 00000884       | 0001          | 0000          | PM-E DC2448V/ AC24230V     |      |              |              |                       |                             |                |                |                |                |               |                     |          |          |
|                |                   |             |      | а          | 000016ce       | 0001          | 0000          |                            |      |              |              |                       |                             |                |                |                |                |               |                     |          |          |
|                | 00:0e:8c:fc:c1:49 | 10.7.42.112 | n.a  |            |                |               |               | dw1                        |      | 002a         | 0403         |                       |                             |                |                |                |                |               |                     |          |          |
| Exit 🔀         | 00:03:12:0a:01:59 | 10.7.42.113 |      |            |                |               |               | u1-211-a4102               |      | 0153         | 0301         | TR_PN_LINEAR          | 00116                       | 256            | 56             | V3.1.0         | 256            | 00f6          | 768                 |          |          |

### Opis funkcji

Zakładka **HW-SW info** udostępnia informacje odczytane z urządzeń o ich konfiguracji, wersji FW/HW, statusie portów Ethernet oraz długości połączeń, a dla połączeń światłowodowych dodatkowo o zapasie mocy sygnału optycznego.

INTEX Sp. z o.o.

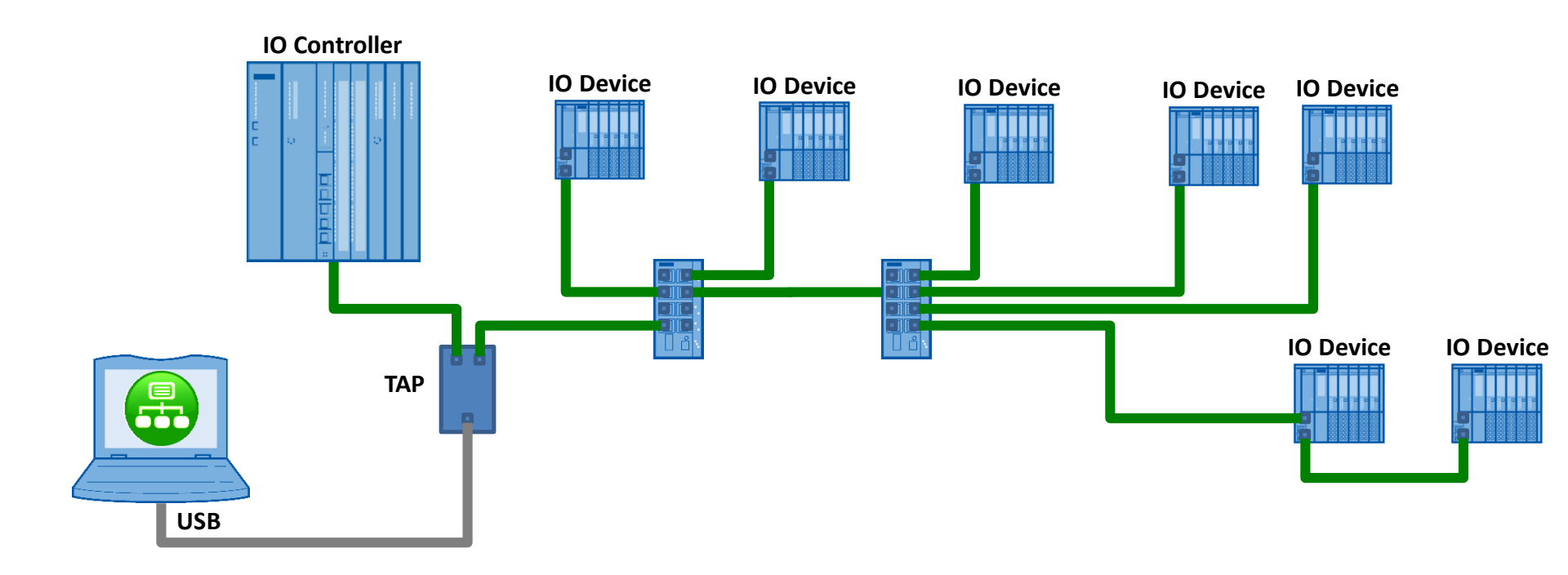

- PNT dzięki TAP <u>nasłuchuje</u> ruch w wybranym połączeniu
- TAP można wpinać w różne połączenia celem szczegółowej analizy ruchu w tych łączach

TAP - Transmission Access Point np. ProfiTAP/ProfiShark

## Diagnostyka z wykorzystaniem interfejsu TAP

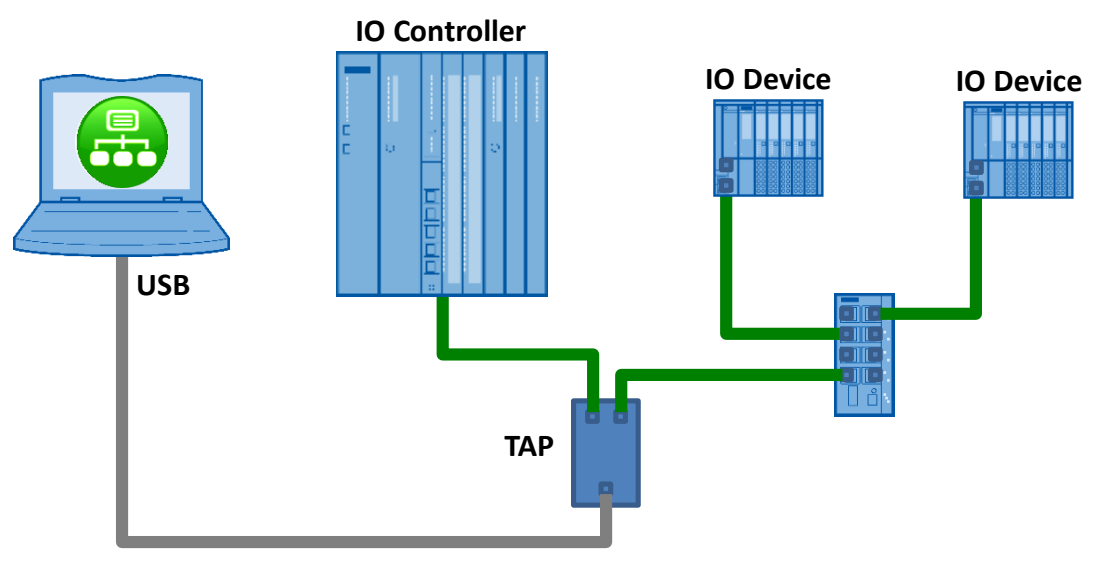

## analiza sieci z wykorzystaniem TAP pozwala na:

- detekcję urządzeń wymieniających dane procesowe przez monitorowane połączenia wraz z informacją o statusie komunikacji, stacji oraz cyklu odświeżania
- podgląd obciążenia w monitorowanej linii wraz z jego graficzną prezentacją zawierającą podział na ruch PROFINET oraz inny
- podgląd i rejestrację alarmów zgłaszanych przez stacje wykorzystujące monitorowane połączenie
- rejestrację ruchu w monitorowanym połączeniu z zapisem w formacie 'pcap', rejestracja może być wyzwalana zdarzeniowo lub przez użytkownika
- ekspercką analizę zarejestrowanego ruchu pod kątem stałości cyklu odświeżania danych (umożliwia wykrycie zgubionych pakietów)

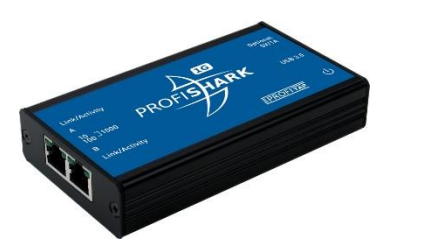

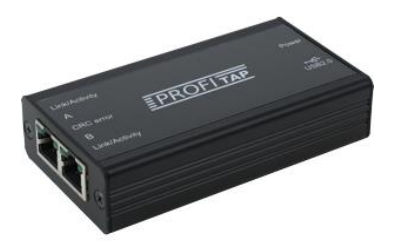

- ProfiShark przeźroczysty, sumujący TAP dla sieci Ethernet
- TAP pozwala tylko na nasłuchiwanie, mapowany jest w komputerze jako karta Ethernet

# ProfiShark 100M

- pozwala na monitorowanie połączeń pracujących z prędkością 10/100 Mbps
- wykorzystuje port USB2.0
- zasilany przez port USB
- umożliwia znakowanie rejestrowanych pakietów z rozdzielczością 5ns

# ProfiShark 1G

- pozwala na monitorowanie połączeń pracujących z prędkością 10/100/1000 Mbps
- wykorzystuje port USB3.0
- zasilany przez port USB
- umożliwia znakowanie rejestrowanych pakietów z rozdzielczością 8ns

## Lista stacji wymieniających dane procesowe oraz ich status

| 😝 PNT PN Tool - x300_2_szt            |                    |                   | 10 m                | In Column Second        | ne la companya de la companya de la companya de la companya de la companya de la companya de la companya de la |                  | second in Support         |             |                         |                   |          |          |             | - 0 ×           |
|---------------------------------------|--------------------|-------------------|---------------------|-------------------------|----------------------------------------------------------------------------------------------------|------------------|---------------------------|-------------|-------------------------|-------------------|----------|----------|-------------|-----------------|
| Saturday, January 23, 2016<br>2:58 PM |                    |                   |                     |                         |                                                                                                    |                  |                           |             | NE NE                   |                   | ۲        |          |             | :               |
|                                       |                    | l ive l ist       |                     | Gra                     | aphic Netload                                                                                                  |                  | Alarms Log                | Traf        | fic Recording           |                   |          | Cyc      | e Time/Load | (offline)       |
|                                       |                    | LIVE LIST         |                     |                         | (LIVE LIST)                                                                                                    |                  | (Live List)               |             |                         |                   |          |          |             | . ,             |
|                                       | Interface \        | Pevice\NPE {005B  | 9E69-7703-4B5D-A8   | EB-A7599BA1AC543        | - 0                                                                                                    | Missing stations |                           |             |                         |                   |          |          |             |                 |
|                                       | Rot Mirroring      |                   | ProfiTAP Stat       | ProfiTAP      ProfiSh:  | rk 16                                                                                                    |                  |                           |             |                         |                   |          |          |             |                 |
|                                       |                    |                   | C FIOINAF Stat.     | TAP with ns T           | mestamp                                                                                                    |                  |                           |             |                         |                   |          |          |             |                 |
|                                       |                    | Freeze            |                     |                         |                                                                                                    |                  |                           |             |                         |                   |          |          |             |                 |
| Homo                                  | START              |                   | Se                  | earch PN Nodes          |                                                                                                    |                  |                           |             |                         |                   |          |          |             |                 |
| nome                                  | LIVE LIST LINK     |                   |                     |                         |                                                                                                    |                  |                           | Filter:     | 🔲 6 Segment Stations in | DX                |          | ) DX Los | 📃 0 St      | op 🔲 0 Problems |
| Analysis via 🚑                        | MAC                | IP                | PROFINET Name       | 10                      | Type                                                                                                    |                  |                           |             | D                       | (   <sub>Cl</sub> | Dat      | a Prov.  | Problem Cv  | DX<br>Cycle     |
| free port                             | MAG                | "                 | T ROTINET Name      |                         | Type                                                                                                    |                  |                           |             | L                       | ist O             | Vali     | d State  | IN          | OUT             |
| Analysis via                          | 00:0e:f0:44:61:9b  | 10.83.28.155      | f40                 |                         | Festo CPX                                                                                                    | -Terminal        |                           |             |                         | Pri               | <b>V</b> | Run      | 1.9         | 99 1.999        |
| Tap/mirror port                       | 00:06:10:44:af:b7  | 10.83.28.157      | thielmann 1 1       |                         | MVK Profi                                                                                                    | -Terminal        |                           |             |                         | Pri               | V        | Run      | 1.9         | 99 1.999        |
| Deint S                               | 00:0f:9e:fb:e3:ed  | 10.83.28.5        | thielmann 1 2       |                         | MVK Profi                                                                                                    | Vet              |                           |             |                         | Pri               |          | Run      | 1.9         | 99 2            |
| Print 🔊                               | 00:1b:1b:9b:3b:f6  | 10.83.28.6        | fanuc_1             |                         | S7-PC                                                                                                    |                  |                           |             |                         | Pri               | <b>v</b> | Run      | 1.9         | 99 1.999        |
| Process                               | 28:63:36:1c:51:39  | 10.83.28.1        | plc_1               |                         | S7-300                                                                                                    |                  |                           |             |                         | Pri               | V        | Run      | 0.4         | 0.399           |
| Data                                  | 28:63:36:1d:5f:27  | 10.83.28.2        | hmi_1               |                         | SIMATIC-F                                                                                                    | MI               |                           |             |                         |                   |          |          |             |                 |
|                                       | 00:0e:8c:d3:49:97  | 10.83.28.252      | x300.dol            |                         | SCALANC                                                                                                    | E X-300          |                           |             |                         |                   |          |          |             |                 |
|                                       | 00:1b:1b:85:e3:29  | 10.83.28.253      | x300.gora           |                         | SCALANC                                                                                                    | E X-300          |                           |             |                         |                   |          |          |             |                 |
|                                       | 50:09:01:a0:52:19  | 10.03.20.254      | mob3w03             |                         | SIMATIC-F                                                                                                    | C120 CU250S 2    |                           |             |                         |                   |          |          |             |                 |
|                                       |                    | 1010012010        | onpon_1             |                         | 0.00                                                                                                    | 0.110 001000 1   |                           |             |                         |                   |          |          |             |                 |
|                                       |                    |                   |                     |                         |                                                                                                    |                  |                           |             |                         |                   |          |          |             |                 |
|                                       |                    |                   |                     |                         |                                                                                                    |                  |                           |             |                         |                   |          |          |             |                 |
|                                       |                    |                   |                     |                         |                                                                                                    |                  |                           |             |                         |                   |          |          |             |                 |
|                                       |                    |                   |                     |                         |                                                                                                    |                  |                           |             |                         |                   |          |          |             |                 |
|                                       |                    |                   |                     |                         |                                                                                                    |                  |                           |             |                         |                   |          |          |             |                 |
|                                       |                    |                   |                     |                         |                                                                                                    |                  |                           |             |                         |                   |          |          |             |                 |
|                                       |                    |                   |                     |                         |                                                                                                    |                  |                           |             |                         |                   |          |          |             |                 |
|                                       |                    |                   |                     |                         |                                                                                                    |                  |                           |             |                         |                   |          |          |             |                 |
|                                       |                    |                   |                     |                         |                                                                                                    |                  |                           |             |                         |                   |          |          |             |                 |
|                                       |                    |                   |                     |                         |                                                                                                    |                  |                           |             |                         |                   |          |          |             |                 |
|                                       |                    |                   |                     |                         |                                                                                                    |                  |                           |             |                         |                   |          |          |             |                 |
|                                       |                    |                   |                     |                         |                                                                                                    |                  |                           |             |                         |                   |          |          |             |                 |
|                                       |                    |                   |                     |                         |                                                                                                    |                  |                           |             |                         |                   |          |          |             |                 |
|                                       |                    |                   |                     |                         |                                                                                                    |                  |                           |             |                         |                   |          |          |             |                 |
|                                       |                    |                   |                     |                         |                                                                                                    |                  |                           |             |                         |                   |          |          |             |                 |
|                                       | Sat Dec 05 18:51:4 | 40 2015 - [ ERROF | 1 - From "thielmann | 1xb1xb16e66" to "plcxb1 | d0ed"                                                                                                    |                  |                           |             |                         |                   |          |          |             |                 |
|                                       | Sat Dec 05 18:51:4 | 40 2015 - [ ERROF | ] - From "plcxb1d0e | ed" to "thielmannxb1xb1 | 6e66"                                                                                                    |                  |                           |             |                         |                   |          |          |             |                 |
| Exit                                  |                    |                   |                     |                         |                                                                                                    |                  |                           |             |                         |                   |          |          |             |                 |
|                                       |                    |                   |                     |                         |                                                                                                    |                  |                           |             |                         |                   |          |          |             |                 |
|                                       |                    |                   |                     |                         |                                                                                                    |                  |                           |             |                         |                   |          |          |             |                 |
|                                       | Opis fun           | КСЛ               |                     |                         |                                                                                                    |                  |                           |             |                         |                   |          |          |             |                 |
|                                       | Zakładka           | Live Lis          | t wyświe            | tla liste sta           | cii wymi                                                                                                    | eniaiacy         | vch dane przez monitorowa | ane połacze | nie. Dla stacii i       | vcł               | W        | świe     | tlany       | iest status     |
|                                       |                    |                   |                     |                         | 4                                                                                                    | in deve          |                           |             |                         | 701               | y        |          |             |                 |
|                                       |                    |                   |                     | TRAZ CVKLOC             | swiezan                                                                                                    |                  |                           |             |                         |                   |          |          |             |                 |

INTEX Sp. z o.o

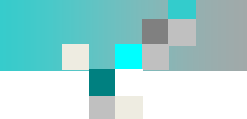

## Obciążenie monitorowanego połączenia

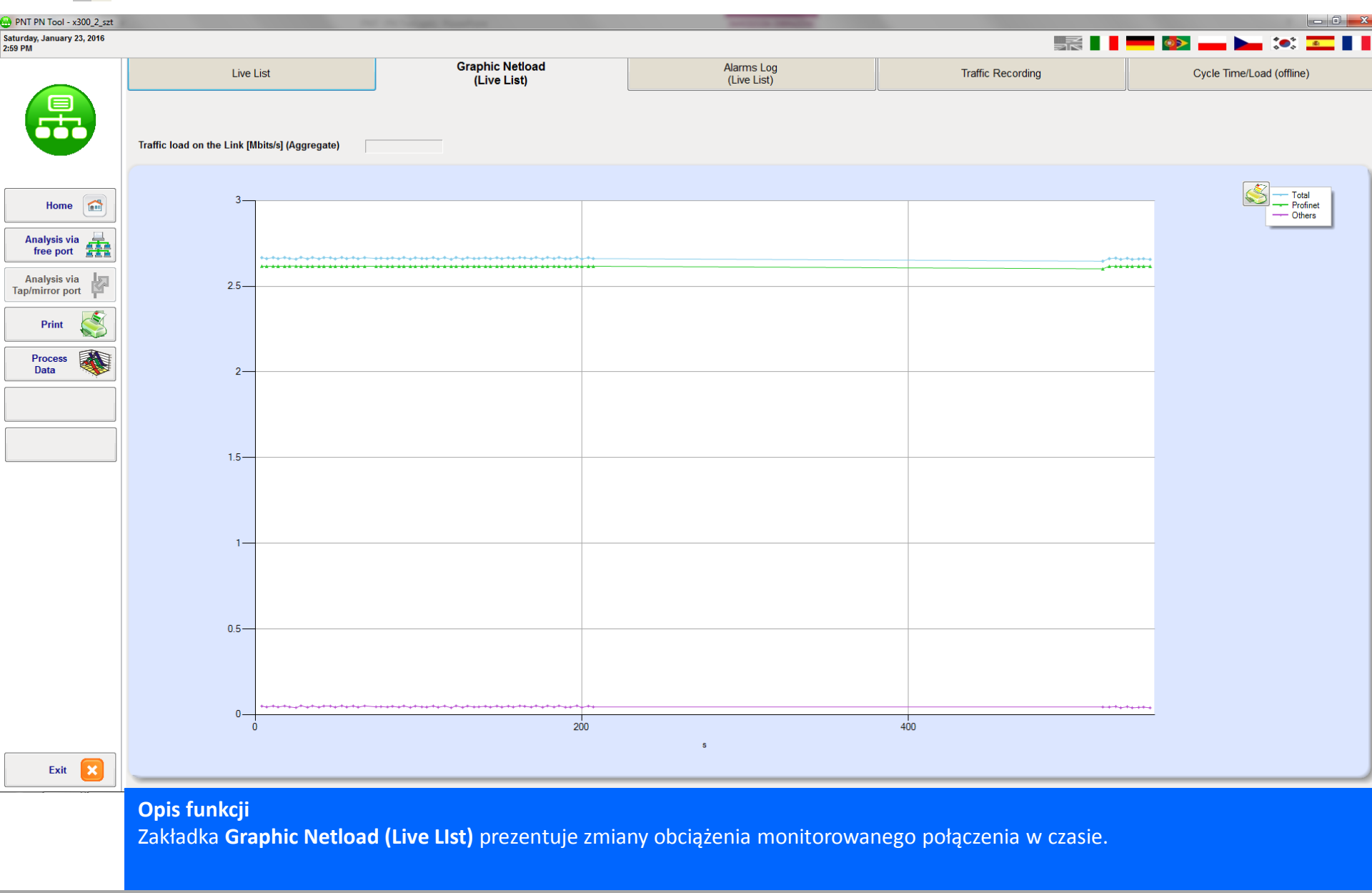

INTEX Sp. z o.o.

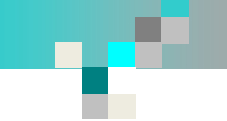

## Alarmy zarejestrowane w czasie monitorowania

| PNT PN Tool - x300_2_szt              |                                                                                                    |                                                                                                    | And and a state of the state of the state of |                                            |                           |
|---------------------------------------|----------------------------------------------------------------------------------------------------|----------------------------------------------------------------------------------------------------|----------------------------------------------------------------------------------------------------|--------------------------------------------|---------------------------|
| Saturday, January 23, 2016<br>1:59 PM |                                                                                                    |                                                                                                    |                                                                                                    |                                            | <b></b>                   |
|                                       | Live List                                                                                                    | Graphic Netload<br>(Live List)                                                                                                    | Alarms Log<br>(Live List)                                                                                                    | Traffic Recording                          | Cycle Time/Load (offline) |
|                                       | Current Log  (DXLOST) (ONLINE) (Data Alam)                                                                                                    | C Log Archive                                                                                                    |                                                                                                    |                                            |                           |
|                                       | E:\PNT\x300_2_szt\Log\Log_2015_12_05.log                                                                                                    | g                                                                                                    |                                                                                                    |                                            |                           |
| Home                                  | 12/5/2015 6:16:35 PM [DX LOST] St.<br>12/5/2015 6:16:35 PM [DX LOST] St.<br>12/5/2015 6:16:35 PM [DX LOST] St.<br>12/5/2015 6:16:35 PM [DX LOST] St.                                                                                                    | ation lost. f40<br>ation lost. f50<br>ation lost. thielmannxb1xb16e66<br>ation lost. thielmannxb1xb16e66                                                                           |                                                                                                    |                                            |                           |
| Analysis via free port                | 12/5/2015 6:16:35 PM [DX LOST ] St.<br>12/5/2015 6:16:35 PM [DX LOST ] St.<br>12/5/2015 6:16:42 PM [ONLINE] Sta<br>12/5/2015 6:16:46 PM [ONLINE] Sta                                                                                                    | ation lost. thleimannxbixb20120<br>ation lost. plcxb1d0ed<br>tion back online. thielmannxb1xb16e66<br>tion back online. f40                                                        |                                                                                                    |                                            |                           |
| Analysis via<br>Tap/mirror port       | 12/5/2015 6:16:46 PM [ONLINE] Sta<br>12/5/2015 6:16:46 PM [ONLINE] Sta<br>12/5/2015 6:16:46 PM [ONLINE] Sta<br>12/5/2015 6:16:49 PM [DX LOST] Sta                                                                                                    | rion back online. f50<br>tion back online. thielmannxb1xb26f26<br>tion back online. plcxb1d0ed<br>ation lost. plcxb1d0ed                                                           |                                                                                                    |                                            |                           |
| Print                                 | 12/5/2015         6:16:53         PM         DX         LOST         St.           12/5/2015         6:16:53         PM         DX         LOST         St.           12/5/2015         6:16:53         PM         DX         LOST         St.           12/5/2015         6:16:53         PM         DX         LOST         St.           12/5/2015         6:16:53         PM         DX         LOST         St.           12/5/2015         6:16:53         PM         DX         LOST         St. | ation lost. f40<br>ation lost. f50<br>ation lost. thielmannxb1xb16e66<br>ation lost. thielmannxb1xb26f26                                                                           |                                                                                                    |                                            |                           |
| Process<br>Data                       | 12/5/2015 6:1/:24 PM [ONLINE] STa<br>12/5/2015 6:17:24 PM [ONLINE] STa<br>12/5/2015 6:17:24 PM [ONLINE] STa<br>12/5/2015 6:17:24 PM [ONLINE] Sta                                                                                                    | tion back online. f40<br>tion back online. f50<br>tion back online. thielmannxb1xb16e66<br>tion back online. thielmannxb1xb26f26                                                   |                                                                                                    |                                            |                           |
|                                       | 12/5/2015 6:1/:24 PM [ONLINE] Sta<br>12/5/2015 6:17:28 PM [Data Alarm]<br>12/5/2015 6:17:28 PM [Data Alarm]<br>12/5/2015 6:17:28 PM [Data Alarm]                                                                                                    | rion back online. pickoldued<br>Alarm Notification High,Diagnosis disappears A<br>Alarm Ack High,Diagnosis disappears Api O Slot<br>Alarm Notification High,Diagnosis disappears A | pi 0 Slot 5 Subslot 1 Ch 0 Unknown error (00<br>5 Subslot 1 – From "plcxb1d0ed" to "f40"<br>pi 0 Slot 5 Subslot 1 Ch 0 Unknown error (00                                                                                                    | 000) - From "f40" t<br>000) - From "f50" t |                           |
|                                       | 12/5/2015 6:24:25 PM [ DX LOST ] St.<br>12/5/2015 6:24:25 PM [ DX LOST ] St.<br>12/5/2015 6:24:25 PM [ DX LOST ] St.<br>12/5/2015 6:24:25 PM [ DX LOST ] St.                                                                                                    | Alarm ACK High,Diagnosis disappears Api 0 Slot<br>ation lost. f40<br>ation lost. f50<br>ation lost. thielmannxb1xb16e66                                                            | S Subside I - From pickbrauea to TSU                                                                                                    |                                            |                           |
|                                       | 12/5/2015 6:24:25 PM [ DX LOST ] St<br>12/5/2015 6:24:25 PM [ DX LOST ] St<br>12/5/2015 6:24:25 PM [ DX LOST ] St<br>12/5/2015 6:25:29 PM [ ONLINE ] Sta                                                                                                    | ation lost. thielmannxb1xb26f26<br>ation lost. fanucxb16805<br>ation lost. plcxb1d0ed<br>cion back online. f40                                                                     |                                                                                                    |                                            |                           |
|                                       | 12/5/2015 6:25:29 PM [ ONLINE ] Sta<br>12/5/2015 6:25:29 PM [ ONLINE ] Sta<br>12/5/2015 6:25:29 PM [ ONLINE ] Sta<br>12/5/2015 6:25:29 PM [ ONLINE ] Sta                                                                                                    | tion back online. f50<br>tion back online. thielmannxb1xb16e66<br>tion back online. thielmannxb1xb26f26<br>tion back online. fanucxb16805                                          |                                                                                                    |                                            |                           |
|                                       | 12/5/2015 6:25:29 PM [ONLINE] Sta<br>12/5/2015 6:45:02 PM Start Live Lis<br>12/5/2015 6:53:41 PM [ERROR] - Fri<br>12/5/2015 6:53:41 PM [ERPOR] - Fri                                                                                                    | tion back online. plcxb1d0ed<br>"""""""""""""""""""""""""""""""""""                                                                                                    |                                                                                                    |                                            |                           |
|                                       |                                                                                                    |                                                                                                    |                                                                                                    |                                            |                           |
|                                       |                                                                                                    |                                                                                                    |                                                                                                    |                                            |                           |
|                                       |                                                                                                    |                                                                                                    |                                                                                                    |                                            |                           |
|                                       |                                                                                                    |                                                                                                    |                                                                                                    |                                            |                           |
|                                       |                                                                                                    |                                                                                                    |                                                                                                    |                                            |                           |
| Exit 🔀                                |                                                                                                    |                                                                                                    |                                                                                                    |                                            |                           |
|                                       | <b>Opis funkcji</b><br>Zakładka <b>Alarms Log (L</b><br>realizacji pomiarów.                                                                                                    | ive LIst) prezentuje alarmy pr                                                                                                    | rocesowe jakie zostały zarej                                                                                                    | estrowane w monitorowan                    | ym połączeniu w czasie    |
| INTEX Sp. z                           | o.oAnal                                                                                                    | iza, monitorowanie or <u>az wali</u>                                                                                                    | dacja PROFNET z wy <u>korzys</u> t                                                                                                    | taniem PNT - PN Tool                       | 19 / 22                   |

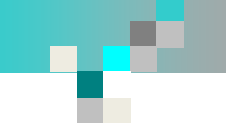

## Rejestracja ruchu w monitorowanym połączeniu

| 🖶 PNT PN Tool - x300_2_szt           | £                                                               |                                         | the restaura business         |                                                                                          |                                                       |
|--------------------------------------|-----------------------------------------------------------------|-----------------------------------------|-------------------------------|------------------------------------------------------------------------------------------|-------------------------------------------------------|
| Sunday, January 24, 2016<br>10:55 AM |                                                                 |                                         |                               |                                                                                          | = 💿 🛶 🛌 👀 📼 💵                                         |
|                                      | Live List                                                       | Graphic Netload<br>(Live List)          | Alarms Log<br>(Live List)     | Traffic Recording                                                                        | Cycle Time/Load (offline)                             |
|                                      | seconds rec. 30 Dump to file Open file at the                   | e end of recording                      |                               | Trigger                                                                                  | - May 10000                                           |
|                                      | Use Color and PROFINET Name                                     | ▼ PN Data                               | -> PN Data <-                 | Touour reregiants before are trigger sta                                                 | e (wax 10000)                                         |
|                                      | Measuring point. Example: PLC_port_1<br>pom_sw_stamp_01 Traffic | c Rec. 1 (5/12/2015 18:12:16 Open       | Graph 🗸 ns                    | <ul> <li>All telegram types</li> <li>○ Alarms</li> </ul>                                 |                                                       |
| Home                                 | portCPU_z_X206_stamp_01                                         | c Rec. 2 .pcap 05/12/2015 18:17:34 Open | Graph 🗸 ns                    | Connect Request DCP (Discovery and Configuration Protocol) Data Exchange DX              |                                                       |
| Analysis via<br>free port            | portCPU_z_X206_stamp_03                                         | c Rec. 3 105/12/2015 18:20:51 Open      | Graph 🗸 ns                    | MRP (Media Redundancy Protocol)     PTCP (Precision Time Control Protocol)               |                                                       |
|                                      | portCPU_z_X300_stamp_praca_05                                   | c Rec. 4 .pcap 05/12/2015 18:48:30 Open | Graph Ins                     | C All Stations                                                                           |                                                       |
| Analysis via<br>Tap/mirror port      | 3                                                               |                                         | portCPU_z_X300_stamp_praca_05 | Prom () to () Both     D     TO 1/6 (6 193) - expended 14-24 - SRIAM/CS C120 CU25/IS-2 V | - Total                                               |
| Print                                | 5                                                               |                                         |                               | Apply                                                                                    | Cancel Cancel                                         |
| Process<br>Data                      |                                                                 |                                         |                               |                                                                                          | sec. Tot. PN MBytes/s MBytes/s 0.25 2.638156 2.614778 |
|                                      | 2.5                                                             |                                         |                               |                                                                                          | 0.50 2.632377 2.615248                                |
|                                      |                                                                 |                                         |                               |                                                                                          | 0.75 2.726271 2.617857                                |
|                                      |                                                                 |                                         | 1112411                       |                                                                                          | 1.00 2.656854 2.619767                                |
|                                      | 2                                                               |                                         |                               |                                                                                          | 1.50 2.638933 2.615989                                |
|                                      | 2                                                               |                                         |                               |                                                                                          | 1.75 2.725171 2.616878                                |
|                                      |                                                                 |                                         |                               |                                                                                          | 10.01 2.741267 2.618711                               |
|                                      |                                                                 |                                         |                               |                                                                                          | 10.26 2.641743 2.615211                               |
|                                      | 15                                                              |                                         |                               |                                                                                          | 10.51 2.626214 2.612232                               |
|                                      |                                                                 |                                         |                               |                                                                                          | 10.76 2.639724 2.618709                               |
|                                      |                                                                 |                                         |                               |                                                                                          | 100 2.629225 2.612893                                 |
|                                      |                                                                 |                                         |                               |                                                                                          | 100 2.636343 2.615833                                 |
|                                      | 1                                                               |                                         |                               |                                                                                          | 100 2.700625 2.618709                                 |
|                                      |                                                                 |                                         |                               |                                                                                          | 101 2.678756 2.617413                                 |
|                                      |                                                                 |                                         |                               |                                                                                          | 101 2.640431 2.617491                                 |
|                                      |                                                                 |                                         |                               |                                                                                          | 101 2.636566 2.618711                                 |
|                                      | 0.5                                                             |                                         |                               |                                                                                          | 101 2.670954 2.612806                                 |
|                                      | 0.5                                                             |                                         |                               |                                                                                          | 102 2.709098 2.614563                                 |
|                                      |                                                                 |                                         |                               |                                                                                          | 102 2.638870 2.617847                                 |
|                                      |                                                                 |                                         |                               |                                                                                          | 102 2.645396 2.617847                                 |
|                                      |                                                                 |                                         |                               |                                                                                          | 103                                                   |
|                                      | 0                                                               | 50 100                                  | 150 200                       | 250                                                                                      | 300                                                   |
| Exit 🔀                               |                                                                 |                                         | 5                             |                                                                                          |                                                       |
|                                      |                                                                 |                                         |                               |                                                                                          |                                                       |

#### Opis funkcji

Zakładka **Traffic Recording** pozwala na rejestrację ruchu w monitorowanym połączeniu. Rejestracja może być wyzwalana wystąpieniem określonego w konfiguracji zdarzenia i jest realizowana przez określony czas.

INTEX Sp. z o.o.

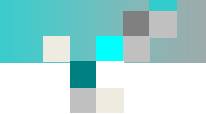

## Analiza zarejestrowanego ruchu

| PNT PN Tool - x300_2_szt                     |                                                                                                    |                                                                                            |               | Witness Section 1                 |             |                    |              |               |                 |                        |                              |                                                                                                    |                                                                                          | - 0 ×                       |
|----------------------------------------------|----------------------------------------------------------------------------------------------------|--------------------------------------------------------------------------------------------|---------------|-----------------------------------|-------------|--------------------|--------------|---------------|-----------------|------------------------|------------------------------|----------------------------------------------------------------------------------------------------|------------------------------------------------------------------------------------------|-----------------------------|
| -<br>Wednesday, February 03, 2016<br>3:38 PM |                                                                                                    |                                                                                            |               |                                   |             |                    |              |               |                 |                        | •                            |                                                                                                    |                                                                                          | ( <b>6</b> )                |
|                                              | Live List                                                                                                    | Graphic Netload<br>(Live List)                                                             |               | Alarms Log<br>(Live List)         |             |                    | 1            | Fraffic Recor | ding            |                        | C                            | ycle Time/                                                                                                    | Load (offline                                                                            | e)                          |
| Home Constant                                | Traffic Recording         portCPU_z_X206_stamp_03         TAP with ns Timestamp - ProfiTAP         Traffic load on the Link [Mbits/s] (Aggregate)         Total       2.666918         Only<br>PROFINET       2.616932         Image: Complex State State Stat | Seconds 121.68 N. of Telegrams 613662 Other Protocols 0.04998541 Other Jitter Max % 104.40 |               |                                   |             |                    |              |               |                 |                        | MAC<br>Nam<br>DX Cy<br>DX Cy | :00:0e:8c:d3:4<br>e/Type: x300<br>rde IN = 0 ms<br>min > 0 ms at p<br>Max > 0 ms at p<br>Max > 0 ms at p<br>Max > 0 ms at p | 9:97 - IP: 10.83,<br>.dol / SCALANC<br>acket n.0<br>vacket n.0<br>acket n.0<br>acket n.0 | 28.252<br>E X-300           |
|                                              | CYCLE TIME                                                                                                    |                                                                                            | E:\PNT\       | x300_2_szt\x300_2_szt_portCPU_z_X | 206_stamp_( | 03.pcap            |              |               |                 |                        |                              |                                                                                                    |                                                                                          |                             |
| Analysis via<br>Tap/mirror port              | MAC address                                                                                                    | IP address                                                                                 | PROFINET Nat  | тире Туре                         | DX Cycle IN | Jitter<br>Cycle IN | min Cycle IN | Max Cycle IN  | DX Cycle<br>OUT | Jitter<br>Cycle<br>OUT | min Cycle<br>OUT             | Max<br>Cycle<br>OUT                                                                                                    | Traffic PN<br>IN [Mbps]                                                                  | Traffic PN<br>OUT<br>[Mbps] |
| Ditat S                                      | 00:0e:8c:d3:49:97                                                                                                    | 10.83.28.25                                                                                | 2 x300.dol    | SCALANCE X-300                    |             |                    |              |               |                 |                        |                              |                                                                                                    |                                                                                          |                             |
| Print 🔊                                      | 00:0ef0:44:61:9b                                                                                                    | 10.83.28.15                                                                                | 5 f40         | Festo CPX-Terminal                | 2           | 2 2.009000         | 1.991        | 4             | 2               | 2.042000               | 1.958                        | 4                                                                                                    | 0.240                                                                                    | 0.240                       |
|                                              | 00:0e f0:44:af:b7                                                                                                    | 10.83.28.15                                                                                | 7 f50         | Festo CPX-Terminal                | 2           | 2 2.009000         | 1.991        | 4             | 2               | 2.046000               | 1.955                        | 4.001                                                                                                    | 0.240                                                                                    | 0.240                       |
| Data                                         | 00:01:9e38:39:40                                                                                                    | 10.83.28.4                                                                                 | thielmann_1_1 | MVK ProfiNet                      | 2           | 2.026000           | 1.9/4        | 4             | 1.999           | 0.149000               | 1.919                        | 2.068                                                                                                    | 0.240                                                                                    | 0.240                       |
|                                              | 00:0f:9e:fb:e3:ed                                                                                                    | 10.83.28.5                                                                                 | thielmann_1_2 | MVK ProfiNet                      | 2           | 2.030000           | 1.97         | 4             | 2               | 2.088000               | 1.93                         | 4.018                                                                                                    | 0.240                                                                                    | 0.240                       |
|                                              | 00:1b:1b:85:e3:29                                                                                                    | 10.83.28.25                                                                                | 3 x300.gora   | SCALANCE X-300                    |             | 0.000000           |              |               |                 | 0.005000               |                              |                                                                                                    |                                                                                          | 0.040                       |
|                                              | 00:16:16:96:36:#6                                                                                                    | 10.83.28.6                                                                                 | fanuc_1       | S7-PC                             | 2           | 2.009000           | 1.991        | 4             | 2               | 2.025000               | 1.9/5                        | 4                                                                                                    | 0.348                                                                                    | 0.348                       |
|                                              | 00:1f#8#6:1f:33                                                                                                    | 10.83.28.3                                                                                 | expert_1      | SINAMICS G120 CU250S-2 V          |             |                    |              |               |                 |                        |                              |                                                                                                    |                                                                                          |                             |
|                                              | 28:63:36:10:51:39                                                                                                    | 10.83.28.1                                                                                 | pic_1         | 57-300                            |             |                    |              |               |                 |                        |                              |                                                                                                    | 1.308                                                                                    | 1.308                       |
|                                              | 28:63:36:1d:5f:27                                                                                                    | 10.83.28.2                                                                                 | hmi_1         | SIMATIC-HMI                       |             |                    |              |               |                 |                        |                              |                                                                                                    |                                                                                          |                             |
|                                              |                                                                                                    |                                                                                            |               |                                   |             |                    |              |               |                 |                        |                              |                                                                                                    |                                                                                          |                             |
| Exit 🔀                                       | Onia funkcii                                                                                                    |                                                                                            |               |                                   |             |                    |              |               |                 |                        |                              |                                                                                                    |                                                                                          |                             |

Zakładka Cycle Time/Load (offline) udostępnia funkcje eksperckie analizujące zarejestrowane dane pod kątem zależności czasowych (stałość cyklu wysyłania).

### Raportowanie wyników pomiarów

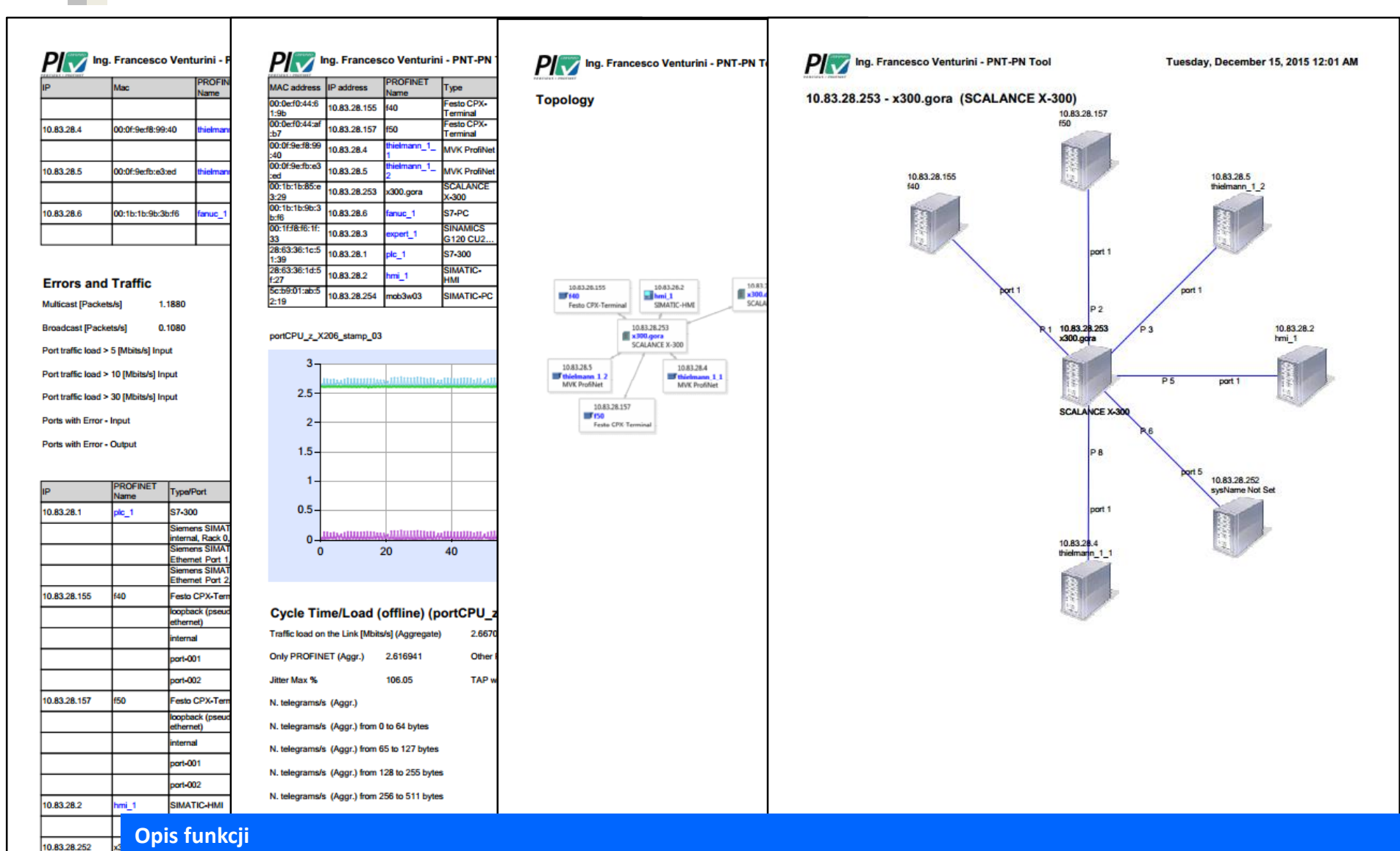

Efektem końcowym dokonanych pomiarów może być szczegółowy raport prezentujący zarejestrowane dane wraz z ich analizą.

INTEX Sp. z o.o.

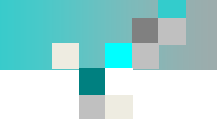

## Szczegółowa analiza ruchu pomiędzy stacjami

| Time Source                                    | Destination                                  | Protocol                | save                                                                                                    |                  |
|------------------------------------------------|----------------------------------------------|-------------------------|----------------------------------------------------------------------------------------------------|------------------|
| 556824 0.001999 plc_1                          | f40                                          | PNIO                    | 68 RTC1, ID:0x8010, Len: 40, Cycle:40608 (Valid,Primary,Ok,Run)                                                                    |                  |
| 556834 0.002000 plc_1                          | f40<br>f40                                   | PNIO                    | 68 RTC1, ID:0x8010, Len: 40, Cycle:40672 (Valid,Primary,0k,Run)<br>68 RTC1 ID:0x8010, Len: 40, Cycle:40736 (Valid Primary,0k,Run)  |                  |
| 556855 0.001999 plc_1                          | f40                                          | PNIO                    | 68 RTC1, ID:0x8010, Len: 40, Cycle:40800 (Valid,Primary,Ok,Run)                                                                    |                  |
| 556865 0.002000 plc_1                          | f40                                          | PNIO                    | 68 RTC1, ID:0x8010, Len: 40, Cycle:40864 (Valid,Primary,Ok,Run)                                                                    |                  |
| 556875 0.002000 plc_1<br>556885 0.001999 plc 1 | f40<br>f40                                   | PNIO                    | 68 RTC1, ID:0x8010, Len: 40, Cycle:40928 (Valid,Primary,0k,Run)<br>68 RTC1 TD:0x8010 Len: 40 Cycle:40992 (Valid Primary,0k Run)    |                  |
| 556895 0.002000 plc_1                          | f40                                          | PNIO                    | 68 RTC1, ID:0x8010, Len: 40, Cycle:41056 (Valid, Primary, 0k, Run)                                                                 |                  |
| 556904 0.001999 plc_1                          | f40                                          | PNIO                    | 68 RTC1, ID:0x8010, Len: 40, Cycle:41120 (Valid,Primary,Ok,Run)                                                                    |                  |
| 556935 0.001999 plc_1                          | f40                                          | PNIO                    | 68 RTC1, ID:0x8010, Len: 40, Cycle:41248 (Valid,Primary,Ok,Run)<br>68 RTC1, ID:0x8010, Len: 40, Cycle:41312 (Valid,Primary,Ok,Run) |                  |
| 556954 0.003999 plc_1                          | f40                                          | PNIO                    | 68 RTC1, ID:0x8010, Len: 40, Cycle:41440 (Valid,Primary,Ok,Run)                                                                    |                  |
| 556964 0.002000 plc_1                          | f40<br>f40                                   | PNIO                    | 68 RTC1, ID:0x8010, Len: 40, Cycle:41504 (Valid,Primary,0k,Run)<br>68 RTC1 ID:0x8010, Len: 40, Cycle:41568 (Valid Primary,0k,Run)  |                  |
| 556985 0.001999 plc_1                          | f40                                          | PNIO                    | 68 RTC1, ID:0x8010, Len: 40, Cycle:41632 (Valid,Primary,Ok,Run)                                                                    |                  |
| 556995 0.002000 plc_1                          | f40                                          | PNIO                    | 68 RTC1, ID:0x8010, Len: 40, Cycle:41696 (Valid,Primary,Ok,Run)                                                                    |                  |
| 557005 0.002000 plc_1                          | t40<br>f40                                   | PNIO                    | 68 RTC1, ID:0x8010, Len: 40, Cycle:41/60 (Valid,Primary,Ok,Run)<br>68 RTC1, ID:0x8010, Len: 40, Cycle:41824 (Valid,Primary,Ok,Run) |                  |
| 557025 0.002000 plc_1                          | f40                                          | PNIO                    | 68 RTC1, ID:0x8010, Len: 40, Cycle:41888 (Valid, Primary, Ok, Run)                                                                 |                  |
| 557035 0.001999 plc_1                          | f40                                          | PNIO                    | 68 RTC1, ID:0x8010, Len: 40, Cycle:41952 (Valid,Primary,Ok,Run)                                                                    |                  |
| 557044 0.002000 plc_1                          | f40<br>f40                                   | PNIO                    | 68 RTC1, ID:0x8010, Len: 40, Cycle:42016 (Valid,Primary,Ok,Run)<br>68 RTC1 ID:0x8010, Len: 40, Cycle:42144 (Valid Primary,Ok,Run)  |                  |
| 557073 0.002000 plc_1                          | f40                                          | PNIO                    | 68 RTC1, ID:0x8010, Len: 40, Cycle:42208 (Valid,Primary,0k,Run)                                                                    |                  |
| 557083 0.002000 plc_1                          | f40                                          | PNIO                    | 68 RTC1, ID:0x8010, Len: 40, Cycle:42272 (Valid,Primary,Ok,Run)                                                                    |                  |
| 557093 0.001999 plc_1                          | f40<br>f40                                   | PNIO                    | 68 RTC1, ID:0x8010, Len: 40, Cycle:42336 (Valid,Primary,Ok,Run)<br>68 RTC1 ID:0x8010, Len: 40, Cycle:42400 (Valid Primary,Ok,Run)  |                  |
| 557113 0.001999 plc_1                          | f40                                          | PNIO                    | 68 RTC1, ID:0x8010, Len: 40, Cycle:42464 (Valid, Primary, Ok, Run)                                                                 |                  |
| 557123 0.002000 plc_1                          | f40                                          | PNIO                    | 68 RTC1, ID:0x8010, Len: 40, Cycle:42528 (valid,Primary,ok,Run)                                                                    |                  |
| 557133 0.002000 plc_1                          | f40<br>f40                                   | PNIO                    | 68 RTC1, ID:0x8010, Len: 40, CyCle:42592 (Valid, Primary, Ok, Run)                                                                 |                  |
| 557153 0.002000 plc_1                          | f40                                          | PNIO                    | 68 RTC1, ID:0x8010, Len: 40, CyCle:42720 (Valid, Primary, Ok, Run)                                                                 |                  |
| 557163 0.002000 plc_1                          | f40                                          | PNIO                    | 68 RTC1, ID:0x8010, Len: 40, Cycle:42784 (valid,Primary,ok,Run)                                                                    |                  |
| 557173 0.001999 plc_1                          | f40<br>f40                                   | PNIO                    | 68 RTC1, ID:0x8010, Len: 40, CyCle:42848 (Valid, Primary,Ok,Run)                                                                   |                  |
| 557193 0.001999 plc_1                          | f40                                          | PNIO                    | 68 RTC1, ID:0x8010, Len: 40, CyCle:42976 (Valid, Primary, Ok, Run)                                                                 |                  |
| 557203 0.002000 plc_1                          | f40                                          | PNIO                    | 68 RTC1, ID:0x8010, Len: 40, Cycle:43040 (valid,Primary,ok,Run)                                                                    |                  |
| 557213 0.002000 plc_1                          | f40                                          | PNIO                    | 68 RTC1, ID:0x8010, Len: 40, Cycle:43104 (Valid,Primary,Ok,Run)                                                                    |                  |
| 557778 O DOLMAN DIT 1                          | 1/11                                         | DRITT                   |                                                                                                    |                  |
| ame 556924: 68 bytes on wire (                 | 544 bits), 68 bytes ca                       | ptured (544 bits        |                                                                                                    |                  |
| ofiShark                                       | C.4 54 - 20) - 2-4 - 540                     | (00.0.5.60.44.64)       |                                                                                                    |                  |
| Destination: f40 (00:0e:f0:44:                 | 61:9b)                                       | (00:0e:T0:44:61:        | 1)                                                                                                    |                  |
| Source: plc_1 (28:63:36:1c:51:                 | 39)                                          |                         |                                                                                                    |                  |
| Type: PROFINET (0x8892)                        | TD:000010 1 40                               |                         |                                                                                                    |                  |
| FrameID: 0x8010 (0x8000-0xBBFF                 | : Real-Time(class=1 un                       | icast): non redu        | a, primary, ok, kunj<br>dant. normal)                                                                                              |                  |
| CycleCounter: 41248                            |                                              |                         |                                                                                                    |                  |
| DataStatus: 0x35 (Frame: Valid                 | l and Primary, Provider                      | : Ok and Run)           |                                                                                                    |                  |
| ROFINET TO CVClic Service Data                 | Unit: 40 bytes                               |                         |                                                                                                    |                  |
| er Data (including GAP and RTC                 | Padding): 40 bytes                           |                         |                                                                                                    |                  |
|                                                |                                              |                         |                                                                                                    |                  |
| 00 0e f0 44 61 9b 28 63 36                     | 1c 51 39 88 92 80 10                         | Da.(c 6.Q9              |                                                                                                    |                  |
| 80 80 80 80 80 80 80 80 80 80 80               | 00 00 12 6d d9 cb 80<br>00 00 00 00 00 00 00 | m.                      |                                                                                                    |                  |
| 00 00 00 00 00 00 00 00 00 a1                  | 20 35 00 00 02 22 e1                         | <u>.</u>                |                                                                                                    |                  |
|                                                |                                              |                         |                                                                                                    |                  |
| Frame (frame), 68 bytes                        | Packets: 613662 · Displayed: 6               | 0832 (9,9%) · Load time | 06.489                                                                                                    | Profile: Default |
|                                                |                                              |                         |                                                                                                    |                  |

poziomie protokołu z wykorzystaniem aplikacji Wireshark.

### Analiza rodzaju ruchu

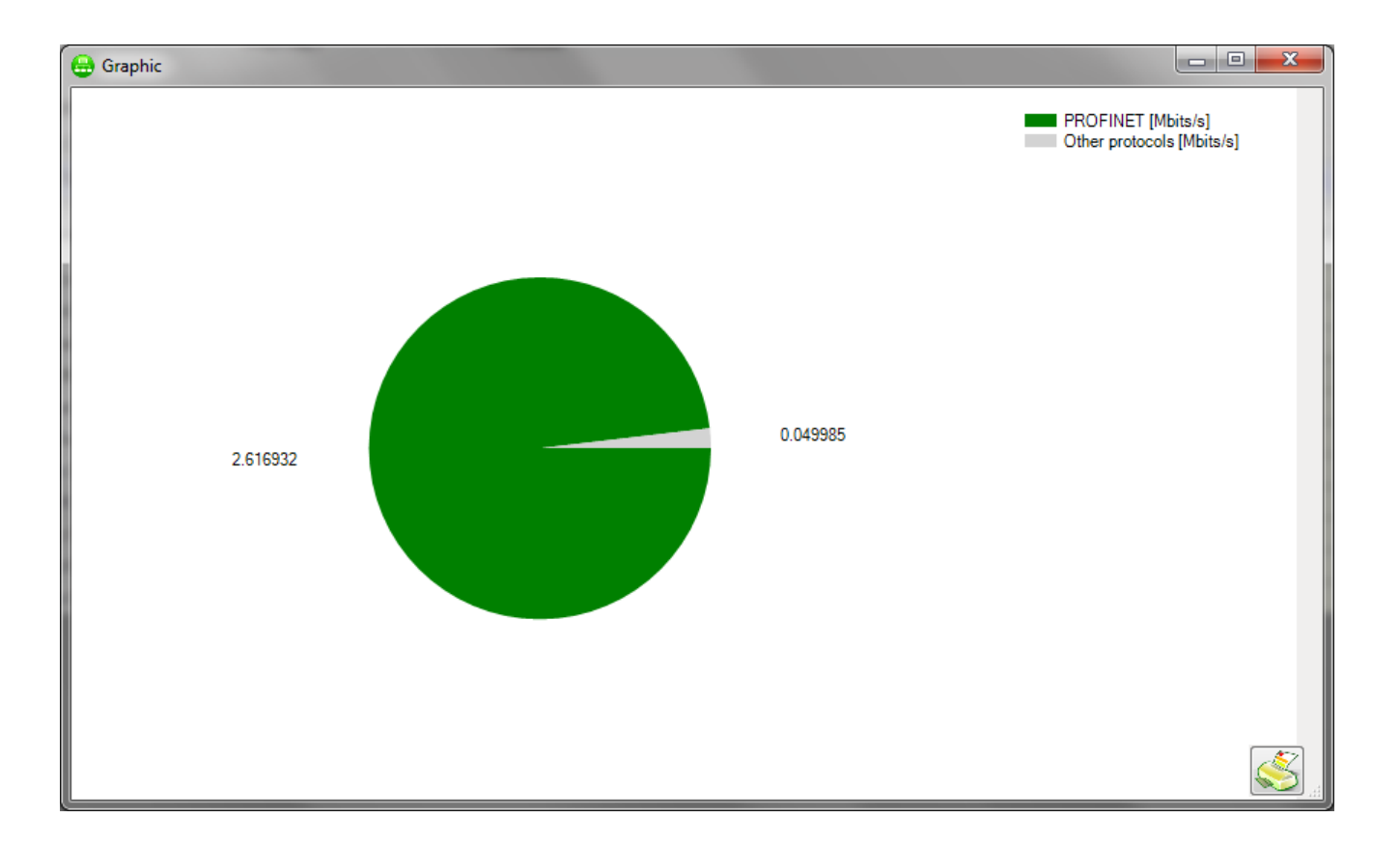

#### Opis funkcji

Zarejestrowany ruch w sieci Ethernet poddawany jest analizie pod kątem proporcji pomiędzy ruchem związanym z protokołem PROFINET, a ruchem związanym z innymi protokołami.

INTEX Sp. z o.o.